# WINDOWS

# YOUR WAY

## Speed Up and Customize Windows

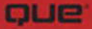

Michael Miller

# Microsoft<sup>®</sup> Windows 7 Your Way: Speed Up and Customize Windows

Copyright © 2010 by Pearson Education, Inc.

All rights reserved. No part of this book shall be reproduced, stored in a retrieval system, or transmitted by any means, electronic, mechanical, photocopying, recording, or otherwise, without written permission from the publisher. No patent liability is assumed with respect to the use of the information contained herein. Although every precaution has been taken in the preparation of this book, the publisher and author assume no responsibility for errors or omissions. Nor is any liability assumed for damages resulting from the use of the information contained herein.

ISBN-13: 978-0-7897-4286-5 ISBN-10: 0-7897-4286-1

Library of Congress Cataloging-in-Publication Data:

Miller, Michael, 1958-

Microsoft Windows 7 your way : speed up and customize windows / Michael Miller.

p. cm.

ISBN 978-0-7897-4286-5

1. Microsoft Windows (Computer file) 2. Operating systems (Computers) I. Title.

QA76.76.063M5621665 2010

005.4'46—dc22

2009042722

Printed in the United States of America First Printing: December 2009

#### Trademarks

All terms mentioned in this book that are known to be trademarks or service marks have been appropriately capitalized. Que Publishing cannot attest to the accuracy of this information. Use of a term in this book should not be regarded as affecting the validity of any trademark or service mark.

#### Warning and Disclaimer

Every effort has been made to make this book as complete and as accurate as possible, but no warranty or fitness is implied. The information provided is on an "as is" basis. The author and the publisher shall have neither liability nor responsibility to any person or entity with respect to any loss or damages arising from the information contained in this book.

#### **Bulk Sales**

Que Publishing offers excellent discounts on this book when ordered in quantity for bulk purchases or special sales. For more information, please contact

U.S. Corporate and Government Sales

1-800-382-3419

corpsales@pearsontechgroup.com

For sales outside of the U.S., please contact

International Sales

international@pearson.com

Associate Publisher Greg Wiegand

Acquisitions Editor Rick Kughen

Development Editor Rick Kughen

Managing Editor Patrick Kanouse

Project Editor Mandie Frank

Indexer Cheryl Lenser

**Proofreader** Geneil Breeze

Technical Editor Todd Meister

Publishing Coordinator Cindy Teeters

**Designer** Anne Jones

**Compositor** Bronkella Publishing LLC

## Introduction

You want your burger with just the right fixings. You want your new car in your favorite color and configuration. You want your web browser's home page to deliver the news and information you specify. You want your iPod to play your personalized playlists. So why shouldn't you want to have Windows your way, too?

I've been writing about Windows for fifteen or so years now, and I know the first thing that most users do when they get a new computer is personalize the desktop with their own background images. People want to make Windows their own—to create their own custom copy of the operating system. They want their copy of Windows to look and feel like it was designed just for them.

Changing the desktop background is just one small step in what can be a long and involved personalization process. The reality is that there's a lot about Windows you can customize, if you put your mind to it. In fact, there's much more you can configure than most users realize.

That's where this book comes in. *Windows 7 Your Way* is your guide to configuring the way Microsoft's new operating system looks and acts. I'll show you not only how to change the desktop background, but also how to create a desktop slideshow, change window colors and transparencies, and personalize the items on the taskbar and Start menu. And all that's in just the first five chapters!

You see, Windows 7 is the most customizable version of Windows yet. Not only can you change Windows' look and feel, you can also change the operating system's default programs, which applications are associated with which file types, and what different users are allowed to do when logged on. Then there's everything you can do with digital pictures and music, all sorts of network configuration settings, little tweaks for using a notebook PC on the road...well, as I said, there's a lot you can change.

And the changes aren't limited to superficial settings. There are also lots of things you can do to make Windows run faster—which is always desirable. Speeding up your system's performance is the ultimate example of running Windows *your way*.

## What's in This Book

*Windows 7 Your Way* is all about customizing and optimizing Windows 7 on your computer system. Obviously, it covers all the new features of Windows 7; there's something here for everyone!

To present all the various ways you can configure Windows 7 your way, this book contains 28 chapters, divided into 6 major parts. Each part walks you through a different way to have Windows your way, from basic interface personalization to hard-core system tweaks:

- Part I: Personalizing Windows—Your Way presents all the things you can do to reconfigure Windows 7's basic settings. That includes personalizing the desktop, of course, but also working with the taskbar and Start menu, as well as setting Windows' default programs. This is easy stuff that makes a big difference in terms of how Windows looks and feels.
- Part II: Managing Windows Data and Media—Your Way is all about working with various types of files. You'll learn how to personalize Windows Explorer, as well as advanced methods of managing files and folders. There's also a lot here about working with digital media files (photos, music, and videos), including using Windows Media Center to play your media files in your living room—and throughout your house.
- Part III: Managing Windows Users and the Network—Your Way is where you learn all about configuring Windows' user accounts—and Windows' User Account Control feature. There's also a lot here about network configuration, including how to share files and devices over the network.
- Part IV: Optimizing Windows Online—Your Way connects you to the Internet—and helps you speed up your Internet connection. You'll learn how to customize the Internet Explorer web browser, how to change default web browsers, and how to use IE's new InPrivate Browsing mode to anonymously surf the Web. You'll also learn how to surf *safely*—and avoid all the pesky nuisances that plague the Internet.

- Part V: Using Windows on the Road—Your Way is the section to read if you have a notebook PC. Windows 7 offers a lot of configuration options for mobile users, as well as ways to extend your notebook's battery life.
- Part VI: Optimizing Windows Performance—Your Way presents many ways to speed up your Windows-based PC. You'll learn how to prepare for optimization (think: protecting your data), manage your system security, remove unwanted programs and files, work with hard drives and system memory, and even tweak the Windows Registry for some high-level performance improvements. There's also a section on running problem programs, including using the new Windows XP Mode with older applications. And we wrap things up with a section on troubleshooting Windows problems—those annoying crashes and freezes that keep you from using Windows any which way.

That's a lot of stuff—but then again, there's a lot you can configure in Windows 7. When you're done, your version of Windows will be unique; you'll truly have Windows 7 *your way*.

## Who Can Use This Book

You don't have to be a technical expert to use this book; many of the procedures discussed here require nothing more than a few clicks of the mouse. It helps if you know your way around the Windows desktop, of course, and there are a few more advanced options that require either tweaking the Windows Registry or performing simple hardware upgrades. But in general, just about anybody can perform most of the customization and optimization presented here.

One thing, though: This book is written specifically for computers running Microsoft Windows 7. If you have an older version of Windows, not all the instructions here will apply. (Although some will; Win7 isn't *that* much different from Windows Vista and Windows XP.)

## How to Use This Book

I hope that this book is easy enough to read that you don't need instructions. That said, a few elements bear explaining.

First, this book contains several special elements, presented in what we in the publishing business call "margin notes." There are different types of margin notes for different types of information, as you see here.

#### note

This is a note that presents information of interest, even if it isn't wholly relevant to the discussion in the main text.

#### tip

This is a tip that might prove useful for whatever it is you're in the process of doing.

#### caution

This is a caution that something you accidentally do might have undesirable results.

Because some of the solutions presented in this book involve third-party software utilities or new hardware devices, you'll find web page addresses in the text accompanying the mentions of these products. When you see one of these addresses (also known as a URL), you can go to that web page by entering the URL into the address box in your web browser. I've made every effort to ensure the accuracy of the web addresses presented here, but given the ever-changing nature of the Web, don't be surprised if you run across an address or two that's changed. For that matter, some of the products and prices presented here are likely to change by the time you read this text. I apologize in advance, but that's the way the world works.

## There's More Online...

When you need a break from reading, feel free to go online and check out my personal website, located at www.molehillgroup.com. Here you'll find more information about this book and other books I've written. And if you have any questions or comments, feel free to email me directly at win7yourway@molehillgroup.com. I can't guarantee I'll respond to every email, but I do guarantee I'll read them all.

## Do It Your Way

With all these preliminaries out of the way, it's now time to get started. Put on your reading glasses, fire up your mouse, and get ready to configure Windows 7 *your way!* 

# 6

## **Customizing Windows Explorer**

Working with Windows, more often than not, means working with files and folders. And working with files and folders in Windows means working with Windows Explorer.

As often as you use Windows Explorer, wouldn't it be nice to personalize it just a tad, make it a little easier to work with? Well, your wish is granted, as there are lots of ways to make Windows Explorer look and feel your way.

Read on to learn more.

## **Understanding Windows Explorer**

Windows Explorer is an application that displays the contents of hard drives and folders. You use it to navigate all the folders and files on your computer.

This makes Windows Explorer a file manager application. In fact, Explorer replaced Windows' self-named File Manager application, which ruled the roost from Windows 3.0 (1990) to Windows 95. Since that 1995 introduction, Windows Explorer has gone through quite a few permutations. In fact, there was time when it really wasn't called Windows Explorer.

That time was 2001, and the release of Windows XP. With XP, Microsoft decided to make Explorer more "discoverable" and task based. So instead of launching Windows Explorer as a separate folder, you opened the My Documents or My Music or My Whatever folder. Each of these folders was really Windows Explorer, pointing to a distinct folder on your hard drive, even if it wasn't called that. So when you opened the Start menu and clicked My Documents, you launched Windows Explorer pointing to the My Documents folder.

With Windows 7, the name Windows Explorer is back in vogue. Yes, you can still open the Documents folder, but you can also launch Windows Explorer in and of itself. In fact, Windows Explorer is one of the default icons in the new taskbar, as you can see in Figure 6.1; click the taskbar icon to open Windows Explorer. (You can also launch Explorer by opening the Start menu and selecting All Programs, Accessories, Windows Explorer.)

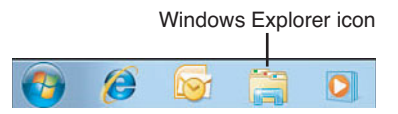

#### FIGURE 6.1

Open Windows Explorer from the Windows 7 taskbar.

#### tip

If you right-click Explorer's taskbar icon, you also see a list of the most recently visited folders; click a folder to return to that location.

When you launch Windows Explorer, it opens to the new Library view that is, a view of Windows 7's four default libraries (Documents, Music, Pictures, and Videos). As you can see in Figure 6.2, the Win7 version of Explorer also features a revamped navigation pane on the left, with five major sections: Favorites, Libraries, Homegroup, Computer, and Network.

#### note

Learn more about libraries in Chapter 7, "Extending File and Folder Management."

The easiest ways to navigate with Windows Explorer are to use the Favorites and Computer sections in the navigation pane. The Favorites section lets you go directly to your favorite folders (by default, these include Recently Changed, Public, Desktop, Downloads, Network, and Recent Places, although you can customize this favorites list), while the Computer section lets you drill down through all the drives and folders and subfolders on your computer system. Click an arrow next to a selection to expand that selection in the navigation pane; click any item to display the contents of that device or folder in the details pane of the Explorer window.

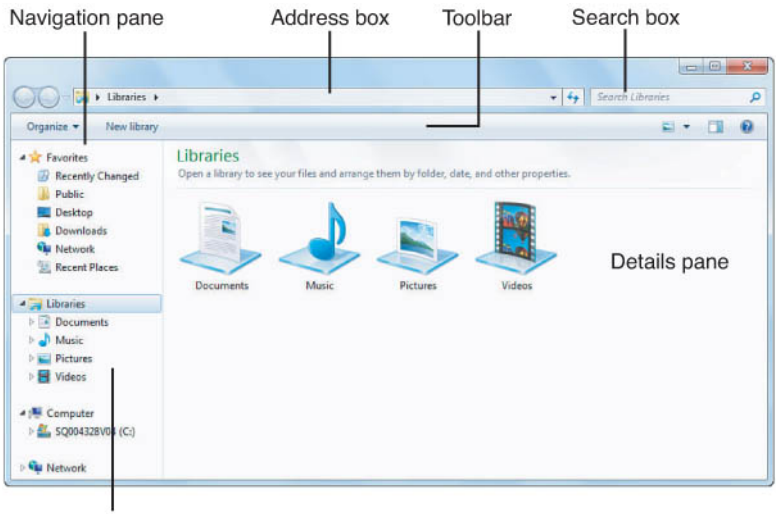

Library pane

#### FIGURE 6.2

Welcome to Windows Explorer.

Above the navigation and details panes is a context-sensitive toolbar. The contents of the toolbar change depending on what you have selected in the navigation pane. For example, select Computer in the navigation pane and the toolbar displays options for Organize, System Properties, Uninstall or Change a Program, Map Network Drive, and Open Control Panel; select the Documents item and the toolbar displays options for Organize, Share With, Burn, and New Folder.

The one constant in the toolbar is the Organize button. Click this button to display the Organize menu, shown in Figure 6.3. This menu features all manner of file-related operations, such as Cut, Copy, Paste, Delete, and so on.

At the very top of the Explorer window are back and forward buttons and two boxes. The bigger box is the address box, although Microsoft likes to call it the *breadcrumbs bar*. This box displays the folder path, but you can go backward through the path (like following a trail of breadcrumbs) by clicking any folder in the path; click a right arrow next to a folder and you see all the subfolders branching out from that folder. It's really a nice way to navigate, once you get the hang of it.

The second box at the top of the Explorer window is the search box. As you might suspect, you use this box to search for files and folders on your system; just enter the file or folder name (or part thereof) and press Enter; Explorer then returns a list of items that match your search, as shown in Figure 6.4. It works pretty well.

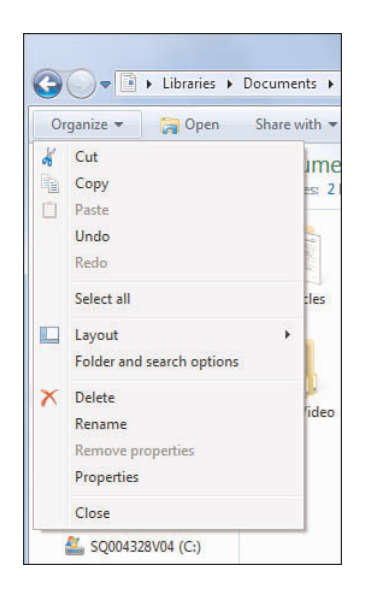

Windows Explorer's Organize menu.

|                                                                                                 | Search results                                                                                                    | Search box                                                                                               |
|-------------------------------------------------------------------------------------------------|----------------------------------------------------------------------------------------------------|----------------------------------------------------------------------------------------------------|
|                                                                                                 |                                                                                                    |                                                                                                    |
| P + Search Resul                                                                                | ts in Documents 🕨                                                                                                    | + + J diembe                                                                                             |
| Organize + Save search                                                                          | Search Everywhere Burn                                                                                                    | 8 · 🖬 🔴                                                                                                  |
| Favorites     Favorites     Recently Changed     Public     Desktop     Downloads     Whitework | Documents library<br>Search Results                                                                                                    | Arrange by: Top results 🔻                                                                                |
|                                                                                                 | Perc-11<br>Manuscript *cig to Playing PERCUSSION chl1** Production: ** Star<br>Icon Substitution List * Please replace This With This [b] built<br>C\Users\Wiched Miller\My Document\Books\ClG to Percussion\A      | Date modified:6/14/2009 1:39 PM<br>t Size:64.0 KB<br>- Authors: Michael Miller<br>uthor Review\Tech Edit |
| <ul> <li>Recent Places</li> <li>Libraries</li> <li>Documents</li> </ul>                         | Recording Notes<br>Track 48: Marcan Track 49: Dembe Track 50: Djun-djun Track 51:<br>Taking duum Track 52: Shekere Track 53: Doumbek Track 54: Tar T.<br>C\Users\Michael Miller\My Document\Seoks\ClG to Percussion | Date modified:5/10/2009 7:28 PM<br>Size:12.5 KB<br>Authors: Michael Miller                               |
| Music     Pictures     Videos                                                                   | Perc-AC<br>Manuscript *cig to Playing PERCUSSION Appendix A* (a)Appendix<br>(b)CD Contents Track1: Concert snare drum Track2: Concert torms.<br>C\Users\Michael Miller\My Documents\Book\CG to Percussion\M         | Dete modified:3/29/2009 3:18 PM<br>Size:72.5 KB<br>Authors: Michael Miller<br>Ianuscript                 |
| Computer     SQ004328V04 (C:)     Network     TOSHIBANOTEBOOK                                   | CD contents<br>Castanets: Cabasa Maracas Djembe Djun-djun Talking drum<br>Shekere Doumbek Tar Finger cymbals Tabla Chinese drums Japan<br>CAUsers/Michael Miller/My Documents/Book/LGE to Percussion                | Date modified:3/29/2009 3:18 PM<br>Size:10.7 KB<br>Authors: Michael Miller                               |
|                                                                                                 | Perc-IFC<br>Want to know what a <u>diambers</u> , and whether you play it with<br>your hands or sticks? Then The Complete bliot's Guide to Playing<br>C\Users\Michael Miller\My Documents\Book\Cli to Percussion\M  | Date modified: 3/29/2009 3:14 PM<br>Size: 73.0 KB<br>Authors: Michael Miller<br>Ianuscript               |
|                                                                                                 | Date 12                                                                                                    | Description of the second second second                                                                  |

#### FIGURE 6.4

The results of a Windows Explorer search.

## Displaying-or Hiding-Different Panes

There are quite a few things you can customize about Windows Explorer. Let's start with the Explorer window itself—and the various panes that are displayed.

By default, Explorer displays the navigation and details panes, as well as a small library pane, above the details pane, that displays information about the current folder or library. You can also opt to display a preview pane, to the right of the details pane, that displays a preview of any file you select in the details pane, as shown in Figure 6.5. It's kind of useful, but cuts down on the available real estate for navigation and browsing, which is probably why it's turned off by default.

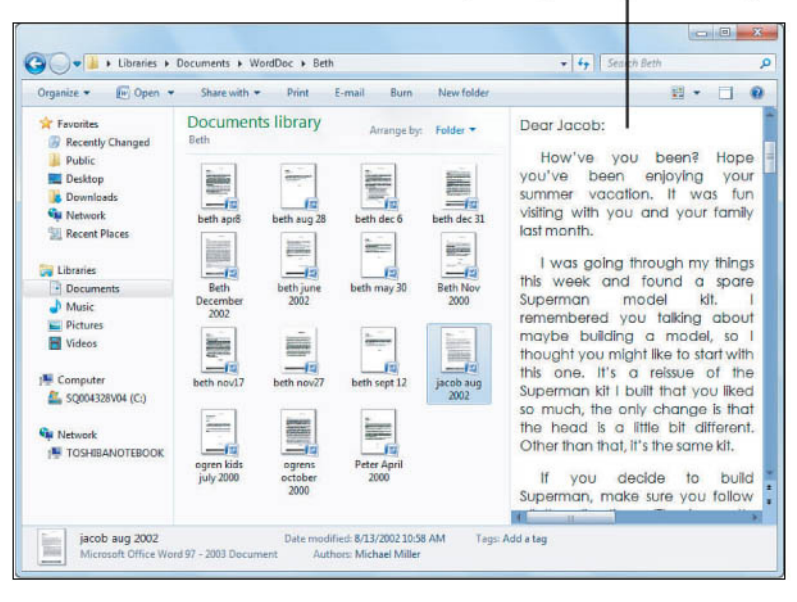

#### The preview pane is not enabled by default.

#### FIGURE 6.5

The Explorer window with the preview pane displayed.

To select which panes are displayed in the Explorer window, follow these steps:

- 1. From within Windows Explorer, select Organize, Layout.
- 2. Check those panes you want to display.
- 3. Uncheck those panes you don't want to see.

Pretty easy.

#### tip

You can also display the preview pane by clicking the Show the Preview Pane button on the far right of the Explorer toolbar. Click the button again to hide the preview pane.

## Displaying the Menu Bar

There's one more screen element you might choose to display—especially if you're an old-timer, like me. You see, even though Microsoft does a good job placing context-sensitive operations on the Explorer toolbar, I still prefer the old-school pull-down menu bar that used to be part and parcel of just about every window in Windows. Well, Microsoft is doing away with menu bars, but still offers that option if you want to work at it. I do.

I simply find it easier to find things on the traditional menu bar, shown in Figure 6.6. For example, I know that file operations can always be found on the File menu, and that view options can be found on the View menu. Very little guessing involved.

| 🚱 🕒 🗢 😭 + Libraries +                           | <ul> <li>✓ 4 Search Libraries</li> </ul> |
|-------------------------------------------------|------------------------------------------|
| File Edit View Tools Help                       |                                          |
| Organize 🔻 🎇 Open Share with 🔻 Burn New library | E - 🗌 🔞                                  |

#### FIGURE 6.6

To that end, you can opt to permanently display the Windows Explorer menu bar. Follow these steps:

- 1. From within Windows Explorer, select Organize, Layout.
- 2. Check the Menu Bar option.

#### tip

You can also temporarily call up the menu bar at any time by pressing the Alt key on your computer keyboard. Press Alt again to hide the menu bar.

## **Changing Views**

How do you like to see your files and folders displayed? Well, Windows Explorer offers a lot of different view options, including the following:

The Windows Explorer menu bar—not displayed by default.

- Content, shown in Figure 6.7, which displays one item per line with information about that item—including date modified, size, author, or type.
- Tiles, shown in Figure 6.8, which is a grid of small icons for each item, with filename and size beside each file icon.
- Details, shown in Figure 6.9, a line listing of each item with columns for name, date modified, type, and size. The nice thing about Details view is that you can sort folder contents by any column; just click the column header to do the sort. You can also rearrange the columns, by clicking and dragging any column head to a new position. You can even customize the columns displayed by right-clicking the column header row and checking or unchecking file attributes in the resulting pop-up menu. A very versatile view.
- List, shown in Figure 6.10, which lists the contents of the folder, no other details displayed, using as many columns as necessary. This is probably the most economical view.
- Icons—individual icons for each file or folder, sized from small (Figure 6.11) to extra large (Figure 6.12).

| Irganize 👻 🕼 Open 👻                | Share with 👻 Print E-mail Burn New folder            |                                                   |
|------------------------------------|------------------------------------------------------|---------------------------------------------------|
| Favorites                          | Documents library<br>Articles and FAQs               | Arrange by: Folder 🔻                              |
| Public     Desktop     Downloads   | Articles                                             | Date modified: 5/12/2009 1:37 AM                  |
| Vetwork<br>Recent Places           | FAQs                                                 | Date modified: 5/12/2009 1:37 AM                  |
| Libraries                          | HOME NETWORKING ARTICLES1<br>Authors: Michael Miller | Date modified: 7/27/2009 3:06 PM<br>Size: 50.7 KB |
| Documents  Music  Pictures  Videos | HOME NETWORKING FAQS1<br>Authors: Michael Miller     | Date modified: 7/27/2009 3:06 PM<br>Size: 32.1 KB |
|                                    | MUSIC ARTICLES1<br>Authors: Michael Miller           | Date modified: 7/27/2009 3:05 PM<br>Size: 78.4 KB |
| Computer SQ004328V04 (C:)          | MUSIC FAQS1<br>Authors: Michael Miller               | Date modified: 7/27/2009 3:04 PM<br>Size: 25.6 KB |
| Metwork<br>I™ TOSHIBANOTEBOOK      | MUSIC-01                                             | Size:1.17 MB                                      |
|                                    | MUSIC-02                                             | Size: 422 KB                                      |
|                                    | MUSIC-03                                             |                                                   |

Content view.

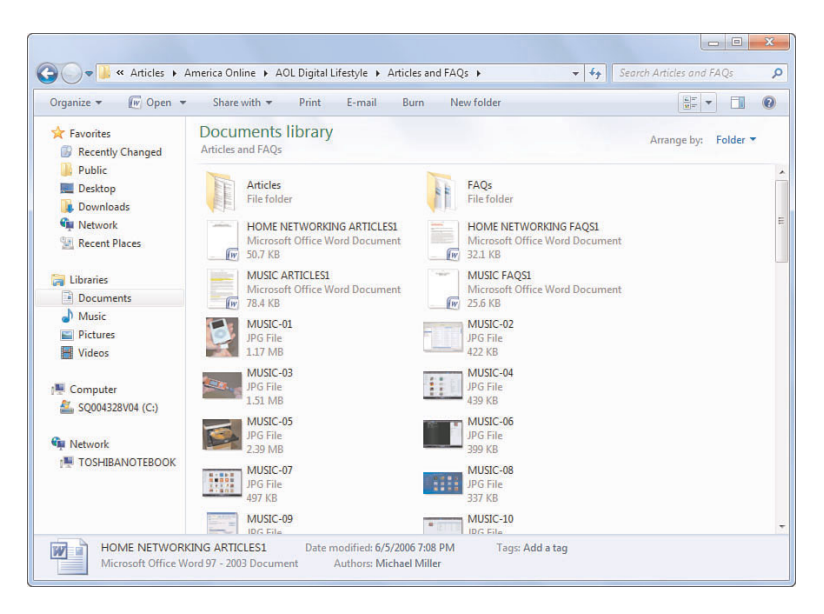

Tiles view.

| Irganize 🔻 🛛 🕼 Open 👻        | Share with 🔻 Print E-mail              | Burn New folder         |                                | •            |
|------------------------------|----------------------------------------|-------------------------|--------------------------------|--------------|
| Favorites B Recently Changed | Documents library<br>Articles and FAQs |                         | Arrange                        | by: Folder 💌 |
| Public                       | Name                                   | Date modified           | Type                           | Size         |
| E Desktop                    |                                        | C 10 2 10 0 0 1 0 1 1 1 |                                |              |
| 📕 Downloads                  | Articles                               | 5/12/2009 1:37 AM       | Filefolder                     |              |
| Metwork                      | JE FAQs                                | 5/12/2009 1:37 AM       | Filefolder                     | CONTRACT     |
| E Recent Places              | HOME NETWORKING ARTICLES               | 7/27/2009 3:06 PM       | Microsoft Office Word Document | 51 KB        |
|                              | MOME NETWORKING FAQS1                  | 7/27/2009 3:06 PM       | Microsoft Office Word Document | 33 KB        |
| Libraries                    | MUSIC ARTICLESI                        | 7/27/2009 3:05 PM       | Microsoft Office Word Document | 79 KB        |
| Documents                    | MUSIC FAQS1                            | 7/27/2009 3:04 PM       | Microsoft Office Word Document | 26 KB        |
| J Music                      | MUSIC-01                               | 6/5/2006 7:16 PM        | JPG File                       | 1,208 KB     |
| Pictures                     | MUSIC-02                               | 6/5/2006 7:17 PM        | JPG File                       | 423 KB       |
| Videos                       | MUSIC-03                               | 6/5/2006 7:17 PM        | JPG File                       | 1,551 KB     |
|                              | MUSIC-04                               | 6/5/2006 7:22 PM        | JPG File                       | 440 KB       |
| Computer                     | MUSIC-05                               | 6/5/2006 7:24 PM        | JPG File                       | 2,456 KB     |
| A SO004328V04 (C)            | MUSIC-06                               | 6/5/2006 7:29 PM        | JPG File                       | 400 KB       |
|                              | MUSIC-07                               | 6/5/2006 7:32 PM        | JPG File                       | 498 KB       |
| Network                      | MUSIC-08                               | 6/5/2006 3:09 PM        | JPG File                       | 338 KB       |
|                              | MUSIC-09                               | 6/5/2006 4:41 PM        | JPG File                       | 169 KB       |
| TOSHIBANOTEBOOK              | MUSIC-10                               | 6/5/2006 7:33 PM        | JPG File                       | 292 KB       |
|                              | MUSIC-11                               | 6/5/2006 7:35 PM        | JPG File                       | 435 KB       |
|                              | MUSIC-12                               | 6/5/2006 5:44 PM        | JPG File                       | 324 KB       |
|                              | MUSIC-13                               | 6/6/2006 2:20 PM        | IPG File                       | 2 791 KB     |

#### **FIGURE 6.9**

Details view.

| Organize 🔻 🛛 🕅 Open 👻            | Share with 🔻 Print E-mail              | Burn New    | folder          |                      |
|----------------------------------|----------------------------------------|-------------|-----------------|----------------------|
| Favorites Recently Changed       | Documents library<br>Articles and FAQs |             |                 | Arrange by: Folder 🔻 |
| Public                           | Articles                               | MUSIC-15    | NETWORK-19      |                      |
| Marktop                          | FAQs                                   | MUSIC-16    | NETWORK-20      |                      |
| Downloads                        | HOME NETWORKING ARTICLES1              | NETWORK-01  | NETWORK-21      |                      |
| Metwork                          | HOME NETWORKING FAQS1                  | NETWORK-02  | NETWORK-22      |                      |
| Recent Places                    | MUSIC ARTICLES1                        | NETWORK-03  | NETWORK-23      |                      |
|                                  | MUSIC FAQS1                            | NETWORK-04  | NETWORK-24      |                      |
| libraries                        | MUSIC-01                               | NETWORK-05  | NETWORK-25      |                      |
| Documents                        | MUSIC-02                               | NETWORK-06  | NETWORK-26      |                      |
| J Music                          | MUSIC-03                               | NETWORK-07  | NETWORK-27      |                      |
| Pictures                         | MUSIC-04                               | NETWORK-08  | NETWORK-28      |                      |
| Videos                           | MUSIC-05                               | NETWORK-09  | NETWORK-29      |                      |
| 🖷 Computer<br>🚢 SQ004328V04 (C:) | MUSIC-06                               | NETWORK-10  | NETWORK-30      |                      |
|                                  | MUSIC-07                               | NETWORK-11  | PHOTO ARTICLES1 |                      |
|                                  | MUSIC-08                               | ENETWORK-12 | PHOTO FAQS1     |                      |
|                                  | MUSIC-09                               | NETWORK-13  | PHOTO-01        |                      |
| Metwork                          | MUSIC-10                               | NETWORK-14  | PHOTO-02        |                      |
| TOSHIBANOTEBOOK                  | MUSIC-11                               | NETWORK-15  | VIDEO ARTICLES1 |                      |
|                                  | MUSIC-12                               | NETWORK-16  | VIDEO FAQS1     |                      |
|                                  | MUSIC-13                               | NETWORK-17  | VIDEO-1         |                      |
|                                  | MUSIC-14                               | NETWORK-18  |                 |                      |

List view.

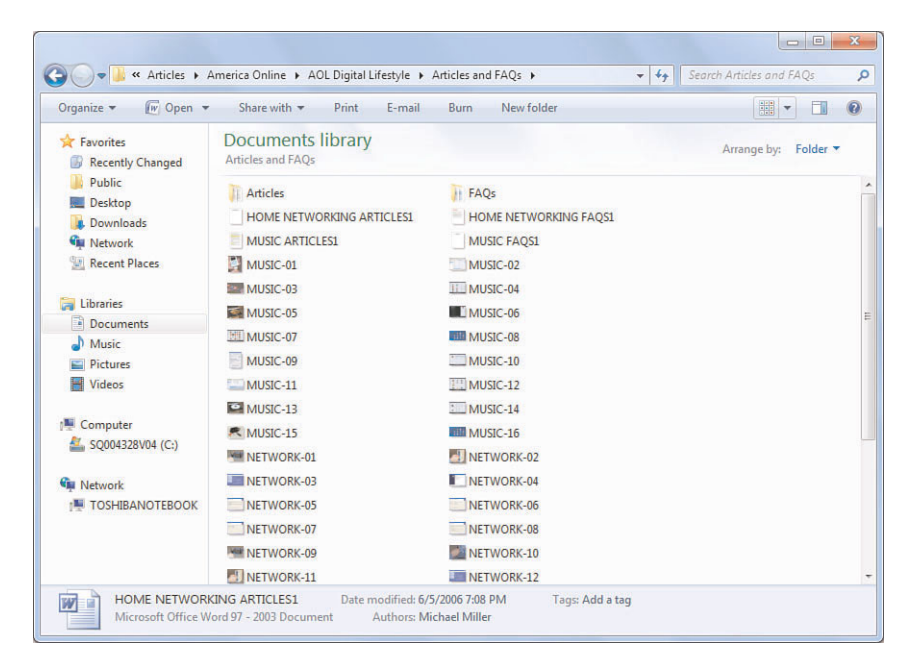

#### FIGURE 6.11

Small icon view.

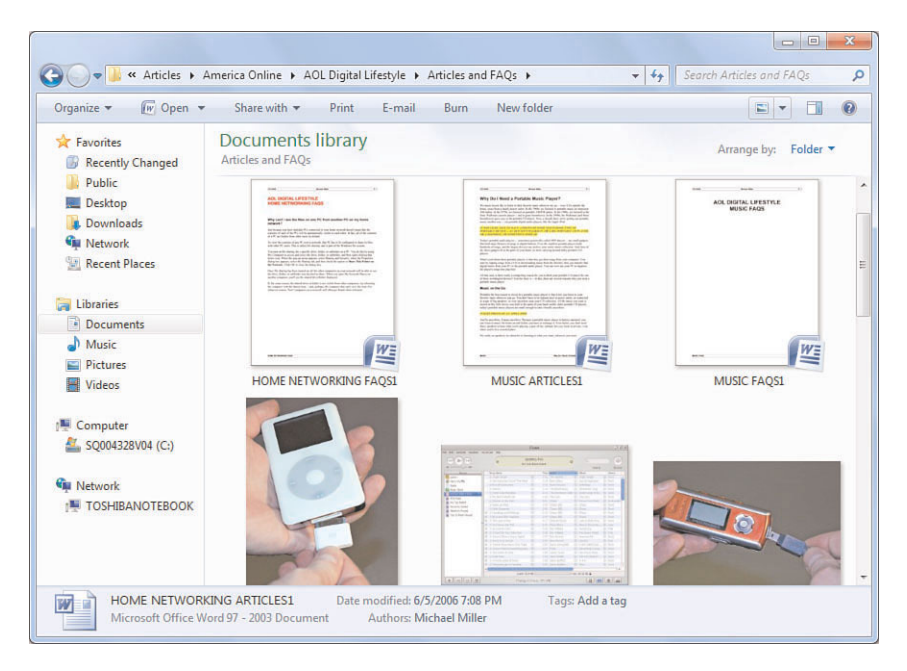

Extra large icon view.

#### note

In most views, file icons display a thumbnail preview of the file contents.

To switch views, simply click the Views button on the toolbar and select the view you want, as shown in Figure 6.13. For the icons views, use the slider to change icon size; the size is variable, so you aren't limited to a stock two or three sizes.

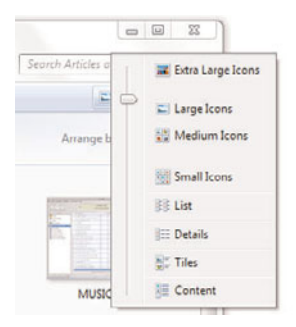

#### FIGURE 6.13

Changing Windows Explorer views.

#### caution

Useful as they are, displaying thumbnail views can slow down your PC's performance, especially when viewing photos (and folders containing photos). If you find your system getting sluggish, change to a non-thumbnail view.

## Arranging and Sorting Files and Folders

No matter which view you select, you're still faced with the best way to organize folder contents—especially in crowded folders. Fortunately, you have several options.

## **Arranging Folder Contents**

You can change how folder contents are arranged. By default, all contents are arranged by folder; in this arrangement, every file and folder appears as a separate item in the Explorer window. But there are several other options available, including the following:

- Author, where contents are stacked by who created them, as shown in Figure 6.14; double-click a stack to see all the files in that folder created by that author.
- Date modified, where contents are grouped by the date they were last modified, as shown in Figure 6.15.
- Tag, where contents are stacked by any tags assigned to the files. Since most files are not tagged by default, this is a less than useful view for most users.
- Type, where files are stacked by file type, as shown in Figure 6.16; double-click any stack to view all files of that type.
- Name, which lists files and folders in alphabetical order. (This is identical to Details view, but with files and folders mixed together.)

To change how folder contents are arranged, make sure the library pane is displayed; then click the Arrange By button and make a selection, as shown in Figure 6.17.

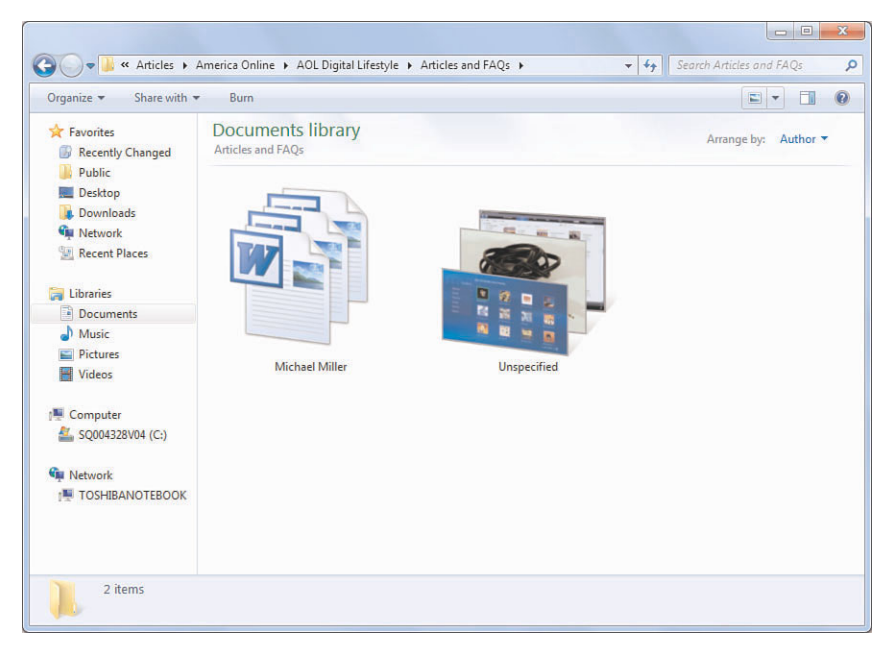

Arranging files by author.

| Organize 👻 Share with 🔹    | - Burn                            |                     |                       |       |             | H • 🔳           | 6 |
|----------------------------|-----------------------------------|---------------------|-----------------------|-------|-------------|-----------------|---|
| Favorites Recently Changed | Documents lib                     | rary                |                       | F     | Arrange by: | Date modified 🔻 |   |
| Public                     | Name                              | Date modified       | Туре                  | Size  | Tags        | Authors         |   |
| Marktop                    | · T. J. (4)                       |                     |                       |       |             |                 |   |
| 🗼 Downloads                | a Today (4)                       |                     |                       |       |             |                 |   |
| Metwork                    | 10 wyw-05                         | 7/27/2009 2:15 PM   | Microsoft Office Word | 42 KB |             | Michael Miller  |   |
| Recent Places              | 🔁 wyw-09                          | 7/27/2009 11:41 AM  | Microsoft Office Word | 62 KB |             | Michael Miller  |   |
|                            | 🔁 wyw-12                          | 7/27/2009 11:44 AM  | Microsoft Office Word | 44 KB |             | Michael Miller  |   |
| Libraries                  | 🗐 wyw-13                          | 7/27/2009 11:49 AM  | Microsoft Office Word | 44 KB |             | Michael Miller  |   |
| Documents                  | <ul> <li>Vesterday (4)</li> </ul> |                     |                       |       |             |                 |   |
| My Documents               | (i)                               | 7/26/2000 2:02 014  | Minner & Office Word  | 47.40 |             | Marken I Marken |   |
| 🍌 Public Documents         | Wyw-01                            | 7/20/2009 5:02 PW   | Microsoft Office Word | 47 KD |             | Michael Miller  |   |
| J Music                    | Wyw-02                            | 7/20/2009 5:20 PIVI | Microsoft Office Word | 40 KB |             | Michael Miller  |   |
| E Pictures                 | wyw-03                            | 7/20/2009 4:25 PIM  | Microsoft Office Word | 20 KB |             | Michael Miller  |   |
| H Videos                   | wyw-04                            | 7/26/2009 4:54 PM   | Microsoft Office Word | 43 KB |             | Michael Miller  |   |
|                            | Last week (10)                    |                     |                       |       |             |                 |   |
| 🛒 Computer                 | @ wyw-06                          | 7/25/2009 3:30 PM   | Microsoft Office Word | 45 KB |             | Michael Miller  |   |
| Logo SQ004328V04 (C:)      | @ wyw-07                          | 7/25/2009 2:18 PM   | Microsoft Office Word | 43 KB |             | Michael Miller  |   |
|                            | Wyw-08                            | 7/20/2009 1:54 PM   | Microsoft Office Word | 64 KB |             | Michael Miller  |   |
| Network                    | 10 wyw-10                         | 7/21/2009 4:31 PM   | Microsoft Office Word | 45 KB |             | Michael Miller  |   |
| TOSHIBANOTEBOOK            | Www-11                            | 7/22/2009 2:15 PM   | Microsoft Office Word | 40 KB |             | Michael Miller  |   |
|                            | 14 www-14                         | 7/25/2009 5:05 PM   | Microsoft Office Word | 54 KB |             | Michael Miller  |   |
|                            |                                   |                     |                       | 31100 |             |                 |   |

## FIGURE 6.15

Arranging files by date modified.

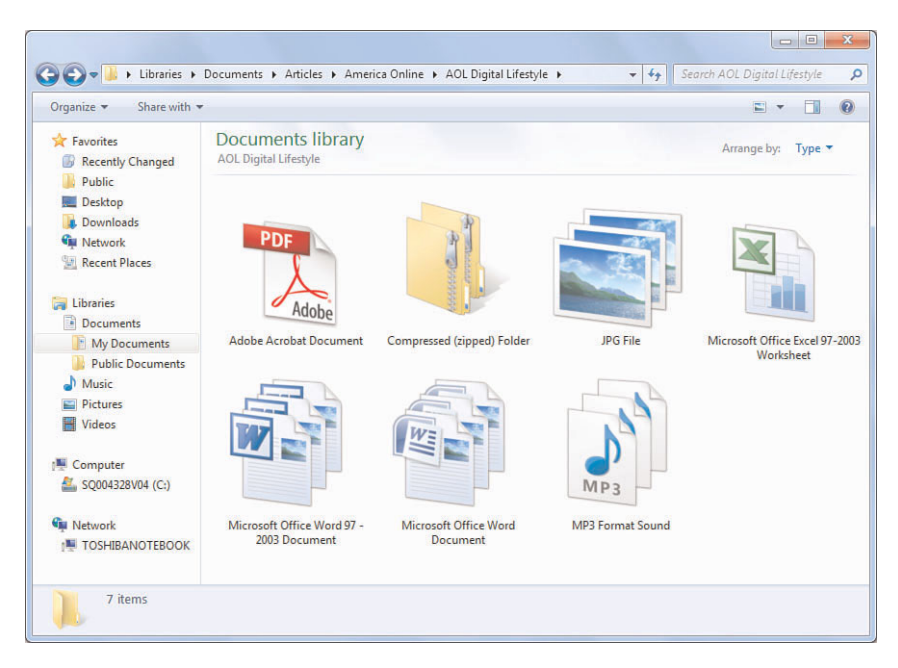

Arranging files by type.

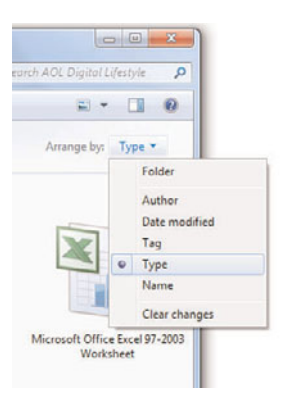

#### FIGURE 6.17

Arranging folder contents.

## **Sorting Folder Contents**

Arranging folder contents is different from sorting those contents. You may want to sort a folder's contents by filename, file type, file size, or the

date the file was modified. Whatever view you're in, you can sort a folder's contents by following these steps:

- 1. Right-click in an open area of the details pane and select Sort By from the pop-up menu.
- 2. Select how you want to sort: Name, Date Modified, Type, or Size.
- **3.** Select whether you want the contents sorted in Ascending or Descending order.

#### tip

For more sort options, select More from the pop-up menu to display the Choose Details dialog box. Check those details you want to display, and then click OK. You can then sort by one of the new details by repeating the steps just listed; the new details should show up in the Sort By list.

## **Displaying More Details**

Let's return for a moment to the Details view, which displays several columns of details about your files. By default, the details displayed are name, date modified, type, and size. But Windows lets you display a lot more different details, which can help you better manage your files.

To display more details in additional columns, right-click the column header row and select one of the details listed in the pop-up menu, or click More. This displays the Choose Details dialog box, shown in Figure 6.18. This dialog box gives you a huge array of details you can display about items in this folder, everything from 35mm focal length (for digital photos) to language to word count. Check those details you want to display, and then click OK.

This is a really great feature, one that most users don't delve into, that lets you drill down into specific details about your files. Want to display fstop and exposure information about your digital photos? How about manufacturer and model information about product files? Bitrate and contributing artists for music files? Parental ratings? Vertical resolution? Closed captioning? These are all details you can display—and that help you figure out what's what on your hard disk.

| V Name            | * | Move Up   |
|-------------------|---|-----------|
| Date modified     |   | Move Down |
| V Size            |   |           |
| V File count      |   | Show      |
| =                 |   | Hide      |
| 35mm focal length |   |           |
| Account name      |   |           |
| Album             |   |           |
| Album artist      |   |           |
| Album ID          |   |           |
| Anniversary       |   |           |
| Assistant's name  |   |           |
| Assistant's phone |   |           |
| Attachments       | - |           |

Displaying additional file details.

## **Customizing the Navigation Pane**

There's one last part of the Windows Explorer window to personalize, and that's the navigation pane. There are two things you can customize about this pane—which folders are displayed and which items are shown in the Favorites section.

## **Displaying More Folders**

By default, the navigation pane displays five sections: Favorites, Libraries, Homegroup, Computer, and Network. There are other folders that could be displayed, however, including Desktop, your main user folder, and the Recycle Bin. To display these items, follow these steps:

- 1. From within Windows Explorer, select Organize, Folder and Search Options. (Alternately, open the Control Panel and select Folder Options.)
- 2. When the Folder Options dialog box appears, select the General tab, shown in Figure 6.19.
- 3. In the Navigation Pane section, check the Show All Folders option.
- 4. Click OK.

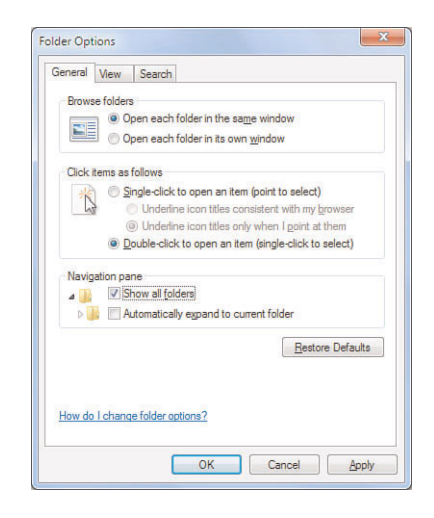

Adding more items to the navigation pane.

## Adding Items to the Favorites Section

And what about the Favorites section of the navigation pane, where your supposed "favorite" folders are displayed? What if these really aren't your favorites? What if you want to always show more folders here?

It's actually quite easy to add items to the Favorites section. All you have to do is follow these steps:

- 1. From within Windows Explorer, navigate to and open the folder you want to display in the Favorites list.
- **2.** Right-click the Favorites item in the navigation pane and select Add Current Location to Favorites.

tip

To delete an item from the Favorites list, right-click it and select Remove.

I like having a few particular folders present in the navigation pane whenever I open Windows Explorer. Adding those folders to the Favorites list makes this happen.

## Adding Items to the New Menu

You may or may not be familiar with Windows Explorer's New menu. You only see it when you right-click an empty space in the Explorer window;

the resulting pop-up menu has a New option. As you can see in Figure 6.20, select the New option and you have the option of creating new files of various types. It's a great way to quickly create new documents directly from Windows Explorer.

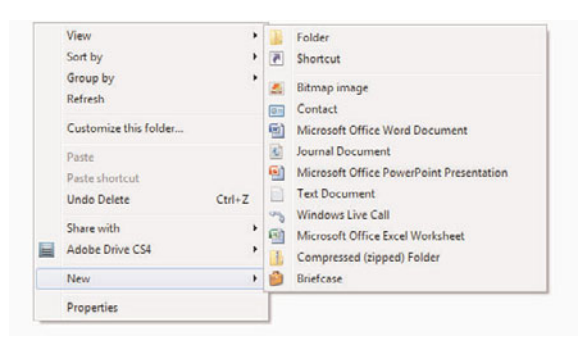

#### FIGURE 6.20

Windows Explorer's New menu.

Many applications add items to the New menu when the applications are installed. For example, Microsoft Office adds New items for its document types—Microsoft Office Word Document, Microsoft Office PowerPoint Presentation, Microsoft Office Excel Worksheet, and so forth.

You can add even more document types to the New menu, if you don't mind tweaking the Windows Registry a bit. This lets you easily create new documents of the types you work with most often.

#### note

Learn more about working with the Windows Registry in Chapter 27, "Tweaking the Windows Registry."

To add more options to the New menu, follow these steps:

- 1. Open the Start menu, enter **regedit** into the search box, and then press Enter.
- 2. When the Registry Editor window appears, open the HKEY\_CLASSES\_ROOT key, as shown in Figure 6.21.
- **3.** Right-click the key for the file extension you want to add to the New menu and select New, Key. Name the new key **ShellNew**.
- 4. Right-click the new ShellNew subkey and select New, String Value. Name the new value NullFile.

| 💣 Registry Editor                                                                              |    |              |                  |                 |   |
|------------------------------------------------------------------------------------------------|----|--------------|------------------|-----------------|---|
| <u>File Edit View Favorites H</u> elp                                                          |    |              |                  |                 |   |
| a 📲 Computer                                                                                   | ^  | Name         | Туре             | Data            |   |
| HKEY CLASSES ROOT  HKEY CLASSES ROOT  HKEY CLASSES ROOT  H H H H H H H H H H H H H H H H H H H |    | al (Default) | REG_SZ<br>REG_SZ | (value not set) |   |
| <                                                                                              | F. | •            | 1                | 11              | 4 |
| Computer\HKEY_CLASSES_ROOT\.aif\ShellNew                                                       |    |              |                  |                 |   |

Using the Registry Editor to add a new file type to the New menu.

#### note

File types already present on the New menu already have a ShellNew subkey.

The next time you open Windows Explorer, when you right-click and select New you'll see the option for the file type you just added.

#### tip

You can also use the Registry Editor to remove file types from the New menu. Just navigate to the key for that file extension in the **HKEY\_CLASSES\_ROOT** key, and then right-click the **ShellNew** subkey and select Delete.

## The Bottom Line

If you're like most Windows users, you use Windows Explorer a lot. How you use it, however, depends on how you have things configured. Fortunately, there's a lot of configuration possible—so you can use Windows Explorer to display files and folders your way.

## Index

## A

AAC (Advanced Audio Coding), 138 accelerators (IE8) adding/removing, 262-263 explained, 261-262 access, allowing through Windows Firewall, 356–357 Accessibility options (IE8), 256 accessing network computers, 233-234 account names, changing, 197-198 accounts, user. See user accounts Acronis True Image, 336 Action Center configuration utility, 9, 353–355 actions for MSE, selecting, 378-380 activating. See enabling ActiveX security zones (IE8), 295-297 add-ons (IE8), 260-261 removing, 279-281 add-ons (Windows Media Center), 178 adding accelerators (IE8), 262-263 Favorites section items to Navigation pane (Windows Explorer), 108

folders to Navigation pane (Windows Explorer), 107-108 gadgets to desktop, 57 links to Favorites bar (IE8), 242-243 to Favorites list (IE8), 246-247 New menu items to Windows Explorer, 108–110 subkeys to Registry, 460-461 taskbar icons, 73 toolbars to taskbar, 78 adjusting. See changing Administrative Tools configuration utility, 9 disabling user accounts, 200 administrator accounts, 192. See also User Account Control (UAC); user accounts changing to standard accounts, 199 administrator mode, running problem programs in, 401-402 Adobe Photoshop CS4, 131 Advanced Audio Coding (AAC), 138 advanced options in MSE, configuring, 371–373 Advanced options (Internet Options dialog box), 254-259 advanced power plan settings, changing, 331-332 advanced settings in Windows Firewall, 358-360 adware, 350 Aero interface, 48 Aero Peek feature, 77-78 AIF (Audio Interchange Format), 140 ALAC (Apple Lossless Audio Codec), 139 album art, changing, 133-135, 150-151 alert levels in MSE, 369 alerts. See notifications All Programs menu (Start menu), sorting, 83 allowed items (MSE), removing, 381 allowing access through Windows Firewall, 356-357 alternate DNS servers. See third-party DNS servers analyzing hard disk for fragmentation, 438-439 animation in web pages, disabling, 276 anonymous web browsing, 301 antispyware software, 388. See also Windows Defender antivirus software, 387. See also MSE Appearance and Personalization section (Control Panel), 6–7 Apple Lossless Audio Codec (ALAC), 139 applets, 5 applications. See programs archiving files, 421 arranging. See also sorting folder contents. 103-105 shortcuts on desktop, 55

associations (file types), changing, 29–32 attacks explained, 351 Windows Firewall, 355 advanced settings, 358-360 allowing access through, 356–357 changing notification settings, 357-358 disabling, 357 restoring defaults, 358 Audacity website, 65 audio. See also music; sound schemes muting, 311 sharing over Internet. 186-188 on local networks, 183-185 playing to other devices. 188-189 Audio Interchange Format (AIF), 140 audio settings (Windows Media Center), 171 auto-loading programs, 424-425 deleting with Autoruns utility, 430-431 from Startup folder, 427 with System Configuration utility, 429–430 utilities for. 455 from Windows Registry, 428-429 identifying for deletion, 426-427 types of, 425-426 AutoComplete (IE8), 253 automatic backups, configuring, 336–338

AutoPlay configuration utility, 9 settings, configuring, 36–37

Autoruns utility, deleting auto-loading programs, 430–431

## B

backgrounds desktop slideshows as, 39 selecting, 43-47 as slideshow, 47–48 Backup and Restore configuration utility, 9 automatic backups, configuring, 337 full system backups, 340 restoring backed up files, 341 system repair disk, creating, 344 backup devices, selecting, 336 backups of Registry, 459 before cleaning, 465 with Windows Backup, 335 automatic backup, configuring, 336-338 files for backup, selecting, 338–339 full system backups, 340-341 restoring backed up files, 341–342 scheduling, 339-340 selecting backup device, 336

batteries. *See also* lithium ion batteries

Battery Status panel, 311 capacity, 325-326 extending life of, 332-334 indicator lights/icons, 326-327 power plans advanced plan settings, 331–332 customizing, 329-330 explained, 327 selecting, 328-329 switching, 334 Battery Vista gadget, 316 bit rates, 137, 141, 151 BitLocker Drive Encryption configuration utility, 9 blocking websites, 289-291 blog files, avoiding opening, 304 bookmarks. See Favorites list breadcrumbs bar, 95 brightness (monitor), adjusting, 62, 311 broadband connections, 270 broadcasting SSID, disabling, 386 browsers changing default, 266-267 Google Chrome, 265 IE8. See IE8 Mozilla Firefox, 265 Opera, 266 optimization utilities, 455 Safari, 266 speeds, explained, 271

Browsing options (IE8), 256–257

bundleware, 416–417 removing, 417–418

buttons on Command bar (IE8), customizing, 239–241

buttons (taskbar). See icons (taskbar) buying. See purchasing bytes, 424

## C

cable connections, 270 cache clearing, 272–274 DNS cache, increasing, 284–286 explained, 272 resizing, 274–275 calibration (monitor), 61-63 capacity of batteries, 325-326 of hard drive, viewing, 441-443 Carbonite, 336 Category view (Control Panel), 8, 12 CDA (Compact Disc Digital Audio), 140 Center option (desktop backgrounds), 45 changing advanced power plan settings, 331-332 album artwork, 133-135 color schemes, 48–49 computer name, 20 - 22cursor schemes, 51-53 date and time, 17-18 default folders, 125

default programs, 25 - 28default search engine (IE8), 250 default web browser, 266-267 description (of computer), 21 display format for Documents item (Start menu), 80 display language, 11 file type associations, 29 - 32font/window size, 50 - 51icon size in Start menu, 83 IP addresses, 221, 223 - 224Jump Lists, number of items, 74 menu display speed, 461names. See renaming network type, 217 - 218notification area icons, 76-77 notification settings in Windows Firewall, 357–358 number of recent programs (Start menu) displayed, 85 Power button functionality, 86–87 shortcut images, 54-55 SSID/passwords, 385-386 taskbar icon display, 72-73 text size in IE8 (Internet Explorer 8), 248 themes, 39 creating new, 43 finding hidden, 42

finding online, 41 - 42selecting existing, 40 time zone, 18–19 User Account Control (UAC) settings, 208-209 user account passwords, 198–199 user account pictures, 195-197 user account types, 199 views (Windows Explorer), 98–102 check boxes for selection, enabling, 114-115 choosing. See selecting Chrome, 265 Classic view (Control Panel), 8 cleaning Registry backing up before cleaning, 465 cleaner usage information, 465-466 explained, 463–464 malware as Registry cleaners, 465 selecting Registry cleaners, 464-465 clearing cache, 272-274 recent files display (Start menu), 85–86 ClearType, 63 disabling, 277 clicking instant messaging links, avoiding, 303 ClickLock, enabling, 320 Clock, Language, and **Region** section (Control Panel), 6. See also date and time

CMS Bounceback, 336 color balance (monitor), adjusting, 62 color calibration systems, websites for, 63 Color Management configuration utility, 9 color schemes changing, 48-49 Windows Media Center, 172 colors selecting custom colors, 49 viewing encrypted files, 114 Command bar (IE8), customizing, 239 - 241Compact Disc Digital Audio (CDA), 140 compatibility mode problem programs, running in, 403-404 configuring program settings, 405–406 Windows XP Mode, checking via, 407 Compatibility tab (Properties dialog), 405-406 Compatibility View (IE8), 264-265 compression lossless compressed formats, 139-140 lossy compressed formats, 137-139 computer attacks. See attacks Computer folder drive letters, hiding, 114 empty drives, viewing, 113

computer name, changing, 20–22 computer viruses. See viruses configuration utilities (Control Panel) custom utilities, 11 list of, 9–11 configuring automatic backups, 336-338 AutoPlay settings, 36 - 37Control Panel, 8–9 Control Panel Start menu display, 12–13 cursor speed, 321-322 desktop computers for Remote Desktop Connection, 318-319 devices. 397 DNS server addresses, 223 double-click speed, 320-321 drive sharing, 232 file sharing, 228-229 files as hidden, 112 folder sharing, 231 gadgets, 58-59 HomeGroups, 215 - 216IE8 (Internet Explorer 8), 251 Advanced options, 254-259 Connections options, 254 Content options, 252-253 General options, 251-252 Privacy options, 252 Programs options, 254 Security options, 252 Instant Search, 115 - 117

MSE, 366-368 MSE advanced options, 371-373 network connections, 211 - 212print sharing, 228-229 printer settings, 396-397 with Registry, 15 with right-click menus, 13-14 third-party DNS servers, 282-284 touchpad properties, 322-324 Windows Defender, 361-362 Windows Media Center audio, 171 color schemes, 172 display, 169–171 Media Center Settings, 168 music interface, 174-176 slideshow options, 172, 174 workgroups, 212–214 conflicts. See resource conflicts connections network connections. See also network management; sharing configuring, 211-212 HomeGroups, configuring, 215-216 IP addresses, changing, 221, 223-224 managing, 219-222 renaming, 221 workgroups, configuring, 212–214 printer connections, 391

with Remote Desktop Connection, 319-320 simultaneous Internet connections. enabling, 286-287 speed of, 269-271 video projectors to notebook PCs. 314 **Connections** options (Internet Options dialog box), 254 Content Advisor (IE8), 253. 289–291 Content options (Internet Options dialog box), 252–253 Content view (Windows Explorer), 99 contrast (monitor), adjusting, 62 Control Panel, 5–7 configuration utilities custom utilities, 11 list of, 9–11 configuring, 8-9 sections, 6-7 Start menu display, configuring, 12-13 converting MP3 files to WAV files, 65 cookies avoiding, 276 deleting, 275, 294-295 explained, 275, 291-292 privacy level settings, 292-294 core applications. See default programs Credential Manager configuration utility, 9 Crossfading and Auto Volume Leveling (Windows Media Player), 154

cursor pausing, opening submenus by, 83 pointer trails, enabling, 52 cursor schemes, changing, 51–53 cursor settings for touchpads, 323 cursor speed, configuring, 321–322 custom colors, selecting, 49 custom configuration utilities, 11 custom sounds for sound schemes, 64 customizing Command bar (IE8), 239-241 desktop. See desktop customization Navigation pane (Windows Explorer), 107 adding folders to, 107-108 adding items to Favorites section, 108 power plans, 329-330 Start menu, 83 with Group Policy Editor, 87-91 *returning to default* settings, 84 right-pane customization, 80–83 Windows Media Player display, 144

## D

Dashboard. *See* gadgets data files, 415 data storage, hard disks, 413

free space, 415 performance issues, 414 date and time changing, 17-18 Date and Time dialog box, displaying, 16 - 17displaying, 16 synchronizing with Internet time server. 20 time zone changing, 18-19 *displaying multiple* clocks, 18-19 Date and Time configuration utility, 9 date and time changing, 17–18 synchronizing with Internet time server, 20 displaying, 16–17 time zone changing, 18-19 *displaying multiple* clocks, 18-19 Daylight Saving Time, 18 debugging. See troubleshooting default actions in MSE, 368-370 default folders. changing, 125 default libraries, list of, 117 default printer, setting, 396 default programs AutoPlay settings, configuring, 36 - 37changing, 25-28 list of, 26 unbundling, 25–27, 32 - 33

Default Programs configuration utility, 9 AutoPlay settings, 36-37 default programs, changing, 27–28 default web browser, changing, 266 file type associations, 30 - 32default search engine (IE8), changing, 250 default settings, returning to, 84 default web browser, changing, 266–267 defaults, restoring in Windows Firewall, 358 defragmentation analyzing disk before, 438-439 explained, 436–437 manually starting, 439 scheduling, 437-438 utilities, 454 delete confirmations, disabling, 121–122 deleted files, 416 deleting. See removing description (of computer), changing, 21 desktop, peeking, 77-78 desktop computers, configuring for Remote Desktop Connection, 318 - 319desktop customization backgrounds selecting, 43–47 as slideshow, 47–48 color schemes, changing, 48–49 cursor schemes, changing, 51–53

font/window size, adjusting, 50–51 gadgets, 56 adding to desktop, 57 configuring, 58–59 finding online, 57-58 third-party gadgets, 59 screen resolution, changing, 49–50 screen savers enabling, 60 previewing, 61 shortcuts, 53 arranging on desktop, 55 changing images for, 54-55 creating, 53 removing, 53 renaming, 54 themes, 39 creating, 43 finding hidden, 42 finding online, 41 - 42selecting existing, 40 Desktop Gadgets configuration utility, 9 adding gadgets to desktop, 57 notebook PC gadgets, 316 desktop icons. See shortcuts desktop PCs, installing memory, 449-450 desktop slideshows, 39 creating, 47–48 desktop themes. See themes Details view (Windows Explorer), 99–100 selecting details for, 106-107

device drivers, 397 installing, 398 troubleshooting with Device Manager, 474–476 updating, 398-400 Device Manager configuration utility, 9, 474-476 device drivers, updating, 398 resource conflicts displaying, 474-475 solving, 475 devices, configuring/installing, 397 **Devices and Printers** configuration utility, 9 default printer, setting, 396 devices, configuring/ installing, 397 explained, 394–395 network printers, installing, 394 opening, 394 printer settings, configuring, 396–397 printers, installing, 392 diagnostic startup, 471 dial-up connections, 269 digital photos as desktop backgrounds, 44 digital rights management (DRM), 143 digital sampling, 137 DIMM (Dual Inline Memory Module), 449 disabling. See also hiding ClearType, 277 Content Advisor, 291

delete confirmations, 121-122 double-clicking, 120 - 121drag/drop in Start menu, 83 file icons on thumbnails, 113 file size information in folder tips, 113 low disk checking, 462 pop-up tips, 114 preview handlers, 114 RSS feeds (IE8), 278-279 SmartScreen Filter (IE8), 277, 299 SSID broadcasting, 386 SSVHelper Class plugin, 280 Suggested Sites (IE8), 261 touchpad tapping, 323 user accounts, 200-201 web page animation, 276 web page graphics, 276-277 Windows features, 433-434 what to disable. 432-433 Windows Firewall, 357 wireless network connections, 311 Disk Cleanup Utility, 418-419 Disk Defragmenter utility analyzing disks, 438-439 explained, 436–437 manually starting defragmentation, 439

scheduling defragmentation, 437–438 disk fragmentation. See also defragmentation analyzing disk for, 438-439 explained, 435–436 disk scanning, ScanDisk utilitv explained, 439–440 running, 440–441 display calibration, 61-63 Display configuration utility, 9 font/window size, adjusting, 50 monitor calibration, 61 display language, changing, 11 display resolution. See screen resolution displaying. See also viewing date and time, 16 Date and Time dialog box, 16–17 explorer bars (IE8), 247 file extensions, 29, 111 - 112full paths in title bar, 113 full-screen mode (IE8), 244 Jump Lists, 69–70 menu bar (IE8), 243 menu bar (Windows Explorer), 98 menus, changing speed of, 461 multiple clocks, 18–19 preview pane (Windows Explorer), 97 - 98resource conflicts in Device Manager, 474-475

toolbars (IE8), 241-242 Windows Explorer panes, 97 DNS Advantage, 282 DNS cache, increasing, 284-286 DNS server addresses, configuring, 223 DNS servers configuring, 282-284 explained, 281-282 selecting, 282 Documents item (Start menu), changing display format, 80 Documents library, 117Dolby Digital Settings (Windows Media Player), 154 Domain Name System. See DNS servers double-click speed, configuring, 320–321 double-clicking, disabling, 120–121 Download.com website, 52, 304 downloading MSE, 364 third-party programs, 28 website files, 307 - 308Windows Live Essentials. 33–35 Windows XP Mode, 408 drag/drop in Start menu, enabling, 83 drive letters in Computer folder, hiding, 114 drivers. See device drivers

drives mapping, 235 sharing, 231–233 DRM (digital rights management), 143 DSL (digital subscriber line) connections, 270 Dual Inline Memory Module (DIMM), 449 DVDs, playing, 152–153 DVI connections, 315 DWORD, 462

## E

Ease of Access Center configuration utility, 9 Ease of Access section (Control Panel), 6 eBay toolbar, 241 editing pictures, 130–131 Registry, 15, 459 adding/deleting subkeys, 460–461 for performance, 461-462 starting Registry Editor, 459–460 email attachments, avoiding opening, 302-303 emailing pictures, 129 empty drives in Computer folder, viewing, 113 emptying Recycle Bin, 420 enabling ClickLock, 320 drag/drop in Start menu, 83 drive sharing, 232 encryption for file sharing, 219

file sharing, 218, 228-229 folder sharing, 231 HomeGroup connection management, 219 media streaming, 218 network discovery, 218 Parental Controls, 202-204 password protected sharing, 219 pointer trails, 52 pop-up windows (IE8), 299-300 printer sharing, 218, 228-229, 393 Public folder sharing, 218 screen savers, 60 selection check boxes, 114 - 115simultaneous Internet connections. 286-287 single-clicking, 120-121 Suggested Sites (IE8), 261 touchpad tapping, 323 wireless network connections. 311 wireless network security, 384-385 encrypted files, viewing in color, 114 encryption for file sharing, enabling, 219 enhancements, 153 enhancing audio/video playback, 153-154 enlarging font/window size, 50-51 error scanning, ScanDisk utility explained, 439–440 running, 440-441

excluding MSE from scans, 370-371 explorer bars (IE8), displaying, 247 Explorer. See IE8; Windows Explorer Extenders (Media Center), 179–183 extending battery life, 332-334 extensions. See file extensions external hard drives as backup devices, 336 files to move to. 445 installing, 444-445 internal hard drives versus, 443 external monitors, notebook PC connections. 312–313 external video, switching to, 315

## F

F8 key (starting safe mode), 468 Favorites bar (IE8), adding links to, 242-243 Favorites list (IE8), adding links to, 246-247 Favorites section (Windows Explorer), adding items to, 108 file cleanup utilities, 454 file extensions displaying, 29 file type associations,

changing, 29-32

safe versus unsafe, 305-307 viewing, 111–112 file icons on thumbnails, disabling, 113 file sharing button (Explorer toolbar), hiding, 115 file size information in folder tips, disabling, 113file swapping, 414 file type associations, changing, 29–32 file types, excluding from MSE scans. 370-371 files archiving, 421 configuring as hidden, 112 data files. 415 deleted files. 416 libraries. See libraries moving to external hard drives, 445 music file formats bit rates, 141, 151 choosing, 141–142 digital sampling, 137 lossless compressed formats, 139-140 lossy compressed formats, 137-139 non-compressed formats, 140 setting in Windows Media Player, 151 program files, 415 Recycle Bin emptying, 420 restoring from, 421 removing via Disk Cleanup Utility, 418-419

searching configuring search, 115-117 in Windows Media *Player, 148–150* sharing enabling file sharing, 218, 228-229 encryption, enabling, 219 *explained*, *227–228* files on other network computers, 233-234 precautions, 228 single-clicking versus double-clicking, 120-121 system files, 415 temporary files, 415 Fill option (desktop backgrounds), 44 findina desktop themes online, 41–42 files in Windows Media Player, 148 - 150gadgets online, 57–58 hidden desktop themes, 42 Media Center applications, 178 FIOS (fiber optic service) connections, 270 Firefox, 265 firewalls, 351 third-party tools, 386-387 Windows Firewall, 355 advanced settings, 358-360 allowing access through, 356–357 changing notification settings, 357-358

disabling, 357 restoring defaults, 358 first-party cookies, 294 Fit option (desktop backgrounds), 44 fixing. See troubleshooting FLAC (Free Lossless Codec), 140 folder contents arranging, 103-105 sorting, 105-106 Folder Options configuration utility, 10 advanced settings, 113 - 115displaying folders in Navigation pane (Windows Explorer), 107 file extensions, viewing, 111 hidden files, viewing, 112 search options, configuring, 116 single-clicking, enabling, 121 folder tips, disabling file size information in. 113 folder windows, launching separately, 114 folders adding to Navigation pane (Windows Explorer), 107–108 file extensions, displaying, 111 - 112hidden files, viewing, 112 - 113libraries. See libraries mapping, 235

media library folders adding, 124–125 changing default folder, 125 table of. 123–124 Public folder, sharing, 230 enabling sharing, 218 sharing creating shortcuts to shared folders, 235-236 other folders, 230-231 Public folder, 230 single-clicking versus double-clicking, 120 - 121fonts adjusting size, 50 - 51ClearType, 63 Fonts configuration utility, 10 fragmentation. See disk fragmentation Free Lossless Codec (FLAC), 140 free space (hard disks), 415 frozen programs, troubleshooting with Task Manager, 473–474 fuel gauge, recalibrating lithium ion batteries to. 334 full paths in title bar, displaying, 113 Full scan (MSE), 375 Full scan (Windows Defender), 363 full system backups, 340-341 full-screen mode (IE8),

244

## G

gadgets, 56 adding to desktop, 57 configuring, 58-59 finding online, 57–58 for notebook PCs, 316-317 third-party gadgets, 59 games, disabling, 432 gamma settings, 62 GB (gigabytes), 424 General options (Internet Options dialog box), 251–252 Getting Started configuration utility, 10 gigabytes, 424 Google Chrome, 265 Google Desktop, 59 Google toolbar, 241 Google Update, 425 Graphic Equalizer (Windows Media Player), 154 graphics in web pages, disabling, 276–277 Group Policy Editor, Start menu customization, 87-91 Guest accounts, 192

## Η

hard drives, 441 archiving files, 421 bundleware, 416–417 *removing, 417–418* data files, 415 deleted files, 416 external hard drives *files to move to, 445 installing, 444–445* 

fragmentation. See disk fragmentation low disk checking, disabling, 462 program files, 415 Recycle Bin emptying, 420 restoring files from, 421 selecting for purchase, 443–444 sharing, 231–233 storage capacity, 413 free space, 415 performance issues, 414 system files, 415 temporary files, 415 unwanted files, removing, 418-419 unwanted programs, uninstalling, 421-422 viewing capacity of, 441-443 Hardware and Sound section (Control Panel). 6 hardware virtualization, enabling, 407 HDMI connections, 315 heat, lithium ion batteries and, 333 hidden desktop themes, finding, 42 hidden files configuring files as, 112 viewing, 112-113 hidden notification area icons, viewing, 76 hiding. See also disabling; viewing drive letters in Computer folder, 114

file sharing button (Explorer toolbar), 115 taskbar, 72 Windows Explorer panes, 97 highlighting newly installed programs in Start menu, 83 hives in Registry, 458-459 home page tab sets (IE8), setting, 245–246 home servers as backup devices. 336 HomeGroup configuration utility, 10 HomeGroup connections configuring HomeGroups, 215-216 enabling manual management, 219 HTTP 1.1 options (IE8), 257

## 

icons for battery power, 326-327 notification area changing, 76–77 viewing hidden, 76 shortcuts. See shortcuts size, changing in Start menu, 83 taskbar adding/removing, 73 changing display, 72-73 reordering, 74 types of, 68–69 on thumbnails, disabling, 113 viewing instead of thumbnails, 113

Icons view (Windows Explorer), 99, 101–102. See also Large Icons view (Control Panel); Small Icons view (Control Panel) identifying auto-loading programs, 426-427 identity theft avoiding with SmartScreen Filter, 297-299 explained, 351–353 IDrive, 336 IE8 (Internet Explorer 8), 239 accelerators adding/removing, 262-263 *explained*, *261–262* add-ons, 260-261 removing, 279–281 animation, disabling, 276 browser optimization utilities, 455 cache clearing, 272-274 explained, 272 resizing, 274-275 ClearType, disabling, 277 Command bar, customizing, 239-241 Compatibility View, 264-265 Content Advisor, 289-291 cookies avoiding, 276 deleting, 275, 294-295 explained, 275, 291-292 privacy level settings, 292-294 default search engine, changing, 250

as default web browser, changing, 266-267 disabling, 432 explorer bars, displaying, 247 Favorites bar, adding links to, 242-243 Favorites list, adding links to, 246–247 full-screen mode, 244 graphics, disabling, 276-277 InPrivate Browsing, 301 Instant Search, 249-250 configuring, 115-117 Internet Options dialog box, 251 Advanced options, 254-259 Connections options, 254 Content options, 252-253 General options, 251-252 Privacy options, 252 Programs options, 254Security options, 252menu bar, displaying, 243 pop-up blocker, 299-300 Quick Tabs, 244 RSS feeds, disabling, 278-279 security zones, 295-297 SmartScreen Filter. 297-299 disabling, 277 Suggested Sites, enabling/disabling, 261

tabbed browsing, 244-245 setting home page tab sets, 245–246 toolbars displaying multiple, 241-242 moving, 243-244 removing, 279 Web Slices, 263–264 zooming in/out, 248 IIS (Internet Information Services), disabling, 432 images. See also pictures Pictures library, 126 editing pictures, 130-131 emailing pictures, 129 picture properties, 126–128 previewing pictures, 126 printing pictures, 129 slide shows, 129 for shortcuts, changing, 54–55 Incognito mode (Google Chrome), 302 increasing DNS cache size, 284-286 incremental backups, 338 Indexing Options configuration utility, 10 Indexing Service, disabling, 432 indicator lights for battery power, 326–327 InPrivate Browsing, 301 installing device drivers, 398 devices. 397 external hard drives, 444-445

memory on desktop PCs, 449-450 on notebook PCs, 451-452 MSE, 364 network printers, 236-237, 394 printers from Windows, 392 programs uninstalling unwanted programs, 421–422 Windows XP Mode, 410 Windows XP Mode, 408 instant messaging files, avoiding opening, 303 instant messaging links, avoiding clicking, 303 Instant Search (IE8), 249-250 configuring, 115–117 internal hard drives, external hard drives versus, 443 International options (IE8), 257-258 Internet, sharing media over, 186–188 Internet Explorer 8. See IE8 Internet Information Services (IIS), disabling, 432 Internet Information Services Hostable Web Core, disabling, 432 Internet optimization add-ons, removing, 279-281 animation, disabling, 276 browser speeds, explained, 271

cache *clearing*, *272–274* explained, 272 resizing, 274-275 ClearType, disabling, 277 connection speeds, explained, 269–271 cookies avoiding, 276 deleting, 275 explained, 275 DNS cache, increasing, 284–286 DNS servers configuring, 282-284 explained, 281–282 selecting, 282 graphics, disabling, 276-277 RSS feeds, disabling, 278-279 simultaneous connections, enabling, 286-287 SmartScreen Filter, disabling, 277 Internet Options configuration utility, 10 Content Advisor, 290 privacy level settings, 292 security zones, 296 Internet Options dialog box (IE8), 251 Advanced options, 254-259 Connections options, 254 Content options, 252–253 General options, 251-252 Privacy options, 252 Programs options, 254 Security options, 252

Internet time server, synchronizing date and time with, 20 IP addresses, 281 changing, 221,

223–224

#### J

Java virtual machine (JVM), 27 JavaScript, 271 jump lists, 14. *See also* right-click menus changing number of items, 74 displaying, 69–70 JVM (Java virtual machine), 27

## K

KB (kilobytes), 424 kernel. *See* Windows kernel Keyboard configuration utility, 10 keys (Registry), 15 kilobytes (KB), 424 Konfabulator, 59

## L

language, changing display language, 11 laptops. *See* notebook PCs Large Icons view (Control Panel), 8, 12 launching folder windows separately, 114. *See also* starting libraries creating, 118–120

default libraries, list of, 117 explained, 117–118 media libraries folders, 123–125 Music library, 133-136 Pictures library, 125-131 Videos library, 131 - 133Link-Layer Topology Discovery (LLTD), 217 links adding to Favorites bar (IE8), 242-243 adding to Favorites list (IE8), 246-247 instant messaging links, avoiding clicking, 303 List view (Windows Explorer), 99, 101 typing in search box, 115 lithium ion (Li-ion) batteries, 326 heat and, 333 recalibrating to fuel gauge, 334 living room systems benefits of, 157–158 explained, 157–159 finding other Media Center applications, 178 Media Center configuration audio, 171 color schemes, 172 display, 169–171 Media Center settings, 168 music interface, 174-176 slideshow options, 172, 174

menus and operations, 161–163 remote control operation, 159–160 starting Media Center, 166–167, 177–178 video connections, 164, 166 LLTD (Link-Layer Topology Discovery), 217 Location and Other Sensors configuration

utility, 10 locations, excluding from MSE scans,

370–371 lossless compressed formats, 138–140

lossy compressed formats, 137–139

low disk checking, disabling, 462

## Μ

Magnifier tool, 50 maintenance. See also performance archiving files, 421 Recycle Bin emptying, 420 restoring files from, 421 unwanted files, removing via Disk Cleanup Utility, 418-419 malware, 302. See also security; spyware avoiding, 302–308 blog/newsgroup/ message board files, avoiding, 304 email attachments, leaving unopened, 302-303

file extensions, safe versus unsafe, 305-307 instant messaging files, leaving unopened, 303 instant messaging links, avoiding clicking, 303 removable media files, avoiding sharing, 304–305 website files, downloading, 307-308 MSE. 363-364 alerts from. 377-378 automatic scanning, configuring, 366-368 configuring advanced options, 371-373 default actions. 368-370 downloading and installing, 364 excluding from scans, 370–371 explained, 364–366 manual scanning, 376 removing allowed items, 381 restoring/removing quarantined items, 381 scanning from Windows Explorer, 376-377 selecting actions, 378-380 SpyNet participation, 373–374 types of scans, 375-376 updating malware definitions. 374-375 viewing scanning history, 380

as Registry cleaners, 465 spyware, explained, 349-350 third-party antispyware software, 388 third-party antivirus software, 387 viruses, explained, 347-349 Windows Defender, 360-361 automatically scanning for spyware, 361–362 handling spyware notifications, 363 manually scanning for spyware, 360 scan types, 362–363 managing networks, 216-217 advanced settings, 218-219 changing network type, 217–218 connection management, 219-222 DNS server addresses, configuring, 223 IP addresses, changing, 221, 223-224 viewing network map, 216 wireless networks, 224-225 picture properties, 126 - 128manually starting defragmentation, 439 mapping drives, 235 folders, 235 MB (megabytes), 424 media, explained, 123

cursor schemes,

changing, 51

Media Center. See Windows Media Center media features, disabling, 432 media libraries folders adding, 124-125 changing default folder. 125 table of, 123–124 Music library, 133 changing album artwork, 133–135 music properties, 135-136 Pictures library, 125 - 126editing pictures, 130-131 emailing pictures, 129 picture properties, 126 - 128previewing pictures, 126 printing pictures, 129 slide shows. 129 Videos library, 131 playing videos, 132 video properties, 132-133 media streaming, enabling, 218 megabytes (MB), 424 memory installing on desktop PCs, 449-450 on notebook PCs. 451-452 moving Windows kernel to, 462 overloading, 423-424 purchasing, 452

ReadyBoost explained, 445-446 running, 446–448 virtual memory, 414 memory effect (notebook batteries). 326 menu bar IE8, displaying, 243 viewing, 113 Windows Explorer, displaying, 98 menus displaying, changing speed of, 461 Windows Media Center menus, 161-163 message board files, avoiding opening, 304 Microsoft .NET Framework, disabling, 432 Microsoft Message Queue (MSMQ) Server, disabling, 432 Microsoft Security Essentials. See MSE MIDI (Musical Instrument Digital Interface), 140 minimizing all windows, 77-78 mirroring hard drive (full system backup), 340-341 Mobility Center. See Windows Mobility Center modems, 269 monitor calibration, 61-63 monitors, external, notebook PC connections, 312-313 Mouse configuration utility, 10

cursor speed, configuring, 321–322 double-click speed, configuring, 320-321 touchpad properties, configuring, 322-324 moving files to external hard drives, 445 taskbar, 71–72 toolbars (IE8), 243 - 244Windows kernel into memory, 462 Mozilla Firefox, 265 Mozy, 336 MP3, 138 converting to WAV format, 65 MSCONFIG. See System configuration utility MSE (Microsoft Security Essentials), 363–364 alerts from, 377-378 automatic scanning, configuring, 366-368 configuring advanced options, 371-373 default actions. 368-370 downloading and installing, 364 excluding from scans, 370-371 explained, 364–366 manual scanning, 376 removing allowed items, 381 restoring/removing quarantined items, 381

scanning from Windows Explorer, 376-377 selecting actions, 378-380 SpyNet participation, 373-374 types of scans, 375-376 updating malware definitions, 374-375 viewing scanning history, 380 MSMQ (Microsoft Message Queue) Server, disabling, 432 Multimedia options (IE8), 258 multiple clocks, displaying, 18–19 multiple toolbars (IE8), displaying, 241-242 music album art, changing, 133-135, 150-151 DRM (digital rights management), 143 enhancing audio/video playback, 153-154 file formats bit rates, 141, 151 choosing, 141-142 digital sampling, 137 lossless compressed formats, 139–140 lossy compressed formats, 137–139 non-compressed formats, 140 setting in Windows Media Player, 151 properties, 135-136 sharing over Internet, 186-188

on local networks, 183–185 playing to other devices, 188–189 Windows Media Center music interface, 174–176

Music library, 117, 133 changing album artwork, 133–135 music properties, 135–136

Musical Instrument Digital Interface (MIDI), 140

muting audio, 311

## Ν

names, changing computer name, 20–22 navigation in Windows Explorer, 94-96 Navigation pane (Windows Explorer), 107 adding folders to, 107 - 108adding items to Favorites section, 108 Network and Internet section (Control Panel), 6 Network and Sharing Center configuration utility, 10 advanced settings, 218-219 connection management, 219-222 file and printer sharing, enabling, 228 HomeGroups, creating, 215 IP addresses, changing, 223

network map, viewing, 216 network type, changing, 217–218 opening, 216 printers, sharing, 393 third-party DNS servers, configuring, 282 wireless network management, 224 wireless network security, enabling, 384 network connections. See also network management; sharing configuring, 211-212 HomeGroups, configuring, 215–216 IP addresses, changing, 221, 223-224 managing, 219–222 renaming, 221 workgroups, configuring, 212–214 network discovery, enabling, 218 network keys, 383 network management, 216 - 217advanced settings, 218-219 connection management, 219–222 DNS server addresses, configuring, 223 IP addresses, changing, 221, 223–224 network map, viewing, 216 network type, changing, 217-218 wireless networks, 224 - 225network map, viewing, 216

network printers, 393 enabling sharing, 393 installing, 236–237, 394 network type, changing, 217-218 networks. See also wireless networks accessing computers on, 233–234 sharing media on, 183-185 new features in taskbar. 67-68 in User Account Control (UAC), 207 New menu (Windows Explorer) adding items to, 108 - 110removing items from, 110 newsgroup files, avoiding opening, 304 nickel cadmium (NiCad) batteries, 326 non-compressed formats, 140 non-Microsoft. See third-party Notebook Monitor gadget, 316 notebook PCs batteries. See batteries external video, switching to, 315 gadgets for, 316-317 installing memory, 451-452 Remote Desktop Connection connecting from notebook PC, 319-320

desktop computer, configuring, 318-319 explained, 317-318 touchpads, 320 cursor speed, configuring, 321–322 double-click speed, configuring, 320-321 properties, configuring, 322-324 video projectors for connections between, 314 resolution, setting, 315-316 selecting, 314 speakers, 316 Windows Mobility Center, 309-310 battery status, checking, 311 brightness, adjusting, 311 external monitor connections, 312-313 presentation settings, 312 sync settings, 312 volume, adjusting, 311 wireless network management, 311 notification area, 75–76 changing icons in, 76-77 viewing hidden icons, 76 Notification Area Icons configuration utility, 10.76 notification settings, changing in Windows Firewall. 357–358 notifications

from MSE, 377–378

in Windows Defender, handling, 363 Now Playing mode (Windows Media Player), 144–145

## 0

office computers. See desktop computers OGG Vorbis, 139 OneCare, 364 online backup services, 336 online security Content Advisor, 289-291 cookies deleting, 294–295 explained, 291–292 privacy level settings, 292-294 InPrivate Browsing, 301 pop-up blocker, 299-300 security zones, 295-297 SmartScreen Filter, 297-299 tips for, 302-308 blog/newsgroup/ message board files, avoiding, 304 email attachments, leaving unopened, 302-303 file extensions, safe versus unsafe, 305-307 instant messaging files, leaving unopened, 303 instant messaging links, avoiding clicking, 303

removable media files, avoiding sharing, 304–305 website files, downloading, 307–308

open windows, minimizing all, 77–78

OpenDNS, 282

opening blog/newsgroup/ message board files, avoiding, 304 **Devices and Printers** configuration utility, 394 email attachments, avoiding, 302–303 instant messaging files, avoiding, 303 MSE, 365 Network and Sharing Center configuration utility, 216 submenus by pausing mouse pointer, 83

Opera, 266 optimization. See Internet optimization; performance organizing files. See libraries overloading memory, 423–424

## Ρ

pages. See links Paint utility, 130 PalmCheck, 324 panes (Windows Explorer), hiding/ displaying, 97 Pantone Huey website, 63 parallel connections for printers, 392 Parental Controls (IE8), 252 enabling, 202-204 Parental Controls configuration utility, 10, 202 password protected sharing, enabling, 219 passwords for user accounts *changing*, 198–199 *creating*, 194–195 removing, 198 for wireless networks, changing, 385–386 pausing mouse pointer, opening submenus via, 83 PC Decrapifier, 418 PC Pitstop website, 454 PC tune up utilities, 453-454 PCs, virtual, 406, 408 Peek button (taskbar), 77 - 78performance. See also Internet optimization browser optimization utilities, 455 defragmentation analyzing disk before, 438-439 explained, 436–437 manually starting, 439 scheduling, 437-438 utilities, 454 deleting auto-loading programs, 455 editing Registry for, 461-462 file cleanup utilities, 454

gadgets, effect on, 57

files to move to external drives, 445 installing external hard drives, 444-445 selecting for purchase, 443-444 viewing capacity of, 441 - 443memory installing on desktop PCs. 449-450 installing on notebook PCs, 451-452 purchasing, 452 PC tune up utilities, 453-454 ReadyBoost explained, 445–446 running, 446-448 Registry, effect of, 463 ScanDisk utility explained, 439–440 running, 440-441 thumbnail views (Windows Explorer), 103 Performance Information and Tools configuration utility, 10 peripherals. See device drivers; devices Personalization configuration utility, 10–11 backgrounds, selecting, 43 color schemes, changing, 48 desktop slideshows, 47 enabling screen savers, 60 themes creating new, 43 finding online, 41 selecting, 40

hard drives, 414, 441

Personalize Your PC website, 42 pharming, 352 Phishina Filter. See SmartScreen Filter phishing scams avoiding with SmartScreen Filter, 297-299 explained, 351–353 Phone and Modem configuration utility, 10 photos as desktop backgrounds, 44. See also images; pictures Photoshop CS4, 131 phreaking, 352 pictures. See also images editing, 130–131 emailing, 129 managing picture properties, 126–128 previewing, 126 printing, 129 sharing on local networks, 183-185 over Internet, 186-188 slide shows, 129 for user accounts, changing, 195–197 Windows Live Photo Gallery, 130 Pictures library, 117, 125 - 126editing pictures, 130 - 131emailing pictures, 129 picture properties, 126 - 128previewing pictures, 126 printing pictures, 129 slide shows, 129

pinning Start menu items, 84-85 taskbar icons, 73 **Play Speed Settings** (Windows Media Player), 154 Play To feature, 188–189 playing media to other devices, 188-189 videos, 132, 152-153 pluq-ins. See also add-ons (IE8) for Windows Media Center. 178 for Windows Media Player, 154 pointer. See cursor pointer schemes. See cursor schemes pointer trails, enabling, 52 policies, 87 pop-up blocker (IE8), 299-300 pop-up menus. See rightclick menus pop-up tips, disabling, 114 pop-up windows (IE8), enabling, 299-300 Power button, changing function of, 86–87 Power Options configuration utility, 10. See also power plans power plans advanced plan settings, 331-332 customizing, 329-330 explained, 327 selecting, 328–329 presentation settings for notebook PCs, 312

presentations external video, switching to, 315 video projectors connection to notebook PCs, 314 resolution, setting, 315-316 selecting, 314 speakers, 316 preview handlers, disabling, 114 preview pane (Windows Explorer), displaying, 97-98 previewing pictures, 126 screen savers, 61 sound schemes, 64 print and document services, disabling, 432 printers. See also Devices and Printers configuration utility configuring settings, 396-397 connecting, 391 default printer, setting, 396 enabling sharing, 218, 393 installing from Windows, 392 network printers, installing, 236–237, 394 sharing, 228-229 printing pictures, 129 Printing options (IE8), 258 privacy level settings (IE8), 292-294 Privacy options (Internet Options dialog box), 252 Private Browsing (Firefox), 302

problem programs, running. See also troubleshooting administrator mode. 401 always running with administrator privileges, 402one time operation, 402compatibility mode, 403 configuring, 404 configuring program settings, 405-406 Windows XP Mode, 406, 408, 410 checking compatibility, 407 downloading/ installing, 408 hardware virtualization. 407 installing applications, 410 seamless mode operation, 410 processes, excluding from MSE scans. 370-371 program files, 415 programs auto-loading programs, 424-425 deleting from Startup folder, 427 deleting from Windows Registry, 428-429 deleting with Autoruns utility, 430-431 deleting with System Configuration utility, 429–430

identifying for deletion, 426-427 types of, 425–426 file type associations, changing, 29-32 frozen programs, troubleshooting with Task Manager, 473-474 problem programs, running administrator mode, 401 - 402compatibility mode, 403-406 Windows XP Mode, 406-408, 410 running programs, overloading memory, 423–424 unwanted programs, uninstalling, 421-422 Windows Live Essentials. downloading, 33-35 **Programs and Features** 

configuration utility, 10 Windows features,

disabling, 433 Programs options (Internet Options dia-

log box), 254 Programs section (Control Panel), 6

projectors. See video projectors

properties music, 135–136 pictures, 126–128 touchpads, configuring, 322–324 videos, 132–133

Properties dialog box, opening from rightclick menu, 14 protection. *See* security Public folder, sharing, 230 enabling, 218 purchasing hard drives, 443–444 memory, 452

## Q

quarantined items (MSE), restoring/ removing, 381 Quick Launch toolbar, 67 Quick scan (MSE), 375 Quick scan (Windows Defender), 362 Quick Tabs (IE8), 244 Quiet Mode (Windows Media Player), 154

## R

RAM (random access memory) installing on desktop PCs, 449-450 on notebook PCs, 451-452 moving Windows Kernel to, 462 overloading, 423-424 purchasing, 452 ReadyBoost explained. 445-446 running, 446-448 **RAS** Connection Manager Application, disabling, 432

ReadyBoost explained, 445–446 running, 446–448 RealAudio Media, 139 recalibrating lithium ion batteries to fuel qauge, 334 recent files (Start menu), clearing display, 85-86 recent programs (Start menu), changing number displayed, 85 Recovery configuration utility, 10 Recycle Bin emptying, 420 restoring files from, 421 Regedit. See Registry Editor Region and Language configuration utility, 10 - 11Registry, 15 backing up, 459, 465 deleting autoloading programs, 428-429 editing, 15, 459 adding/deleting subkeys, 460–461 for performance, 461-462 starting Registry Editor, 459-460 explained, 457-458 organization of, 458-459 performance, effect on, 463 Registry cleaners explained, 463-464 malware as, 465 selecting, 464-465 usage information, 465-466 Registry Editor, 15 adding/deleting subkeys, 460–461

DNS cache, increasing, 284-286 performance tweaks, 461-462 simultaneous Internet connections, enabling, 286 starting, 428, 459-460 remote control operation (Windows Media Center), 159–160 Remote Desktop Connection connecting from notebook PC, 319-320 desktop computer, configuring, 318-319 explained, 317-318 Remote Differential Compression, disabling, 432 RemoteApp and Desktop Connections configuration utility, 10. See also Remote Desktop Connection removable media files, avoiding sharing, 304-305 removing accelerators (IE8), 262-263 add-ons (IE8), 260, 279-281 allowed items (MSE), 381 auto-loading programs with Autoruns utility, 430-431 identifying for deletion, 426-427 from Startup folder, 427 with System Configuration utility, 429-430

utilities for. 455 from Windows Registry, 428–429 bundleware, 417–418 cookies, 275, 294–295 Favorites section items from Navigation pane (Windows Explorer), 108 New menu items from Windows Explorer, 110 passwords from user accounts, 198 quarantined items (MSE), 381 scanning history (MSE), 381 shortcuts, 53 subkeys from Registry, 460-461 taskbar icons, 73 toolbars (IE8), 279 unwanted files via Disk Cleanup Utility, 418-419 unwanted programs, 421-422 user accounts, 200 renaming computer name, 20 - 22network connections, 221 shortcuts, 54 workgroups, 212–214 reordering pinned Start menu items, 85 taskbar icons, 74 repairing Windows, creating system repair disk, 343-345. See also troubleshooting resetting. See changing resizing cache, 274-275 taskbar, 74–75

resolution of screen, changing, 49-50 for video projectors, setting, 315–316 Windows Media Center display, 170 resource conflicts displaying, 474-475 solving, 475 restore points, 342 restoring backed up files with Windows Backup, 341-342 defaults in Windows Firewall. 358 files from Recycle Bin, 421 quarantined items (MSE), 381 system files, 342-343 returning to default settings, 84 right-click menus, 13–14. See also Jump Lists right-pane customization (Start menu), 80-83 RIP Listener, disabling, 432 ripped files, changing location in Windows Media Player, 152 RSS feeds (IE8), disabling, 278-279 rules, creating in Windows Firewall, 359 running ReadyBoost, 446-448 ScanDisk utility, 440-441 running programs, overloading memory, 423-424

#### S

Safari. 266 safe file extensions, 305-307 safe mode, starting in, 468-470 sampling, 137 sampling rate, 137 satellite connections, 270 ScanDisk utility explained, 439-440 running, 440-441 scanning for malware automatically. 366-368 manually, 376 types of scans, 375-376 from Windows Explorer, 376–377 for spyware automatically, 361-362 manually, 360 scan types, 362–363 scanning history (MSE), viewing, 380 scheduling backups, 339-340 defragmentation, 437-438 malware scanning with MSE, 366–368 spyware scanning with Windows Defender, 361-362 screen calibration, 61–63 screen resolution changing, 49–50 Windows Media Center display, 170 screen savers enabling, 60 previewing, 61

scrolling with touchpad, 323 SDRAM (Synchronous Dynamic RAM), 449 seamless mode, running Windows XP applications in, 410 search box, typing in, 115 Search options (IE8), 258 searching files configuring search, 115-117 in Windows Media *Player, 148–150* Instant Search (IE8), 249-250 in Windows Explorer, 95 security. See also malware; online security Action Center, explained, 353–355 attacks, explained, 351 identity theft, explained, 351–353 MSE. 363-364 alerts from. 377-378 automatic scanning, configuring, 366-368 configuring advanced options, 371-373 default actions, 368-370 downloading and installing, 364 excluding from scans, 370-371 explained, 364–366 manual scanning, 376 removing allowed items, 381

restoring/removing quarantined items, 381 scanning from Windows Explorer, 376-377 selecting actions, 378-380 SpyNet participation, 373-374 types of scans, 375-376 updating malware definitions. 374-375 viewing scanning history, 380 phishing scams, explained, 351–353 spyware, toolbars as, 242 third-party tools antispyware software, 388 antivirus software, 387 firewall software, 386-387 User Account Control (UAC). See User Account Control (UAC) Windows Defender, 360-361 automatically scanning for spyware, 361-362 handling spyware notifications, 363 manually scanning for spyware, 360 scan types, 362-363 Windows Firewall, 355 advanced settings, 358-360 allowing access through, 356–357

changing notification settings, 357-358 disabling, 357 restoring defaults, 358 for wireless networks, 382-386 changing SSID/password, 385-386 disabling SSID broadcasting, 386 enabling, 384–385 tips for, 382–383 types of, 383–384 Security options (IE8), 252. 258-259 security zones (IE8), 295-297 selecting backup devices, 336 bit rate, 141 custom colors, 49 desktop backgrounds, 43-47 details for Details view (Windows Explorer), 106–107 files for backup, 338-339 hard drives for purchase. 443-444 MSE actions, 378-380 music file formats, 141 - 142power plans, 328-329 Registry cleaners, 464-465 sound schemes, 64-65 themes, 40 third-party DNS servers, 282 video projectors for notebook PCs, 314 selection check boxes, enabling, 114–115 sensitivity of touchpads, adjusting, 324

Service Set Identifier. See SSID Services for NFS, disabling, 432 sharing drives, 231-233 files enabling file sharing, 218, 228-229 encryption, enabling, 219 explained, 227–228 file sharing button (Explorer toolbar), hiding, 115 files on other network computers, 233-234 password protected sharing, enabling, 219 precautions, 228 folders creating shortcuts to shared folders, 235-236 other folders, 230–231 Public folder. 230 media over Internet, 186-188 on local network. 183-185 playing to other devices, 188–189 printers, 228-229 enabling sharing, 218, 393 Public folder, enabling, 218 removable media files, avoiding, 304-305 shopping. See purchasing shortcuts, 53 arranging on desktop, 55

changing images for, 54-55 creating, 53 creating for shared folders. 235-236 removing, 53 renaming, 54 Sidebar. See gadgets Simple Network Management Protocol (SNMP), disabling, 432 Simple TCPIP Services, disabling, 432 simultaneous Internet connections, enabling, 286-287 single-clicking, enabling, 120-121 Skin Chooser window, 146 skins (Windows Media Player), 145–146 slideshow options (Windows Media Center), 172, 174 slideshows, 39, 129 creating, 47-48 Small Icons view (Control Panel), 8, 12 Small Outline (SO) DIMM memory, 451 SmartScreen Filter (IE8), 297-299 disabling, 277 SNMP (Simple Network Management Protocol), disabling, 432 SO (Small Outline) DIMM memory, 451 software bundleware, 416-417 removing bundleware, 417-418

uninstalling, 421-422 solving resource conflicts in Device Manager, 475 sorting. See also arranging All Programs menu (Start menu), 83 folder contents, 105 - 106shortcuts on desktop, 55 SOS Online Backup, 336 Sound configuration utility, 10. See also sound schemes sound schemes custom sounds for, 64 previewing, 64 selecting, 64-65 speakers for video projectors, 316 Speech Recognition configuration utility, 10 speed of Internet connections, 269-271 of web browsers, 271 Spyder3Pro website, 63 SpyNet, 373-374 spyware. See also malware; security explained, 350 MSE, 363-364 alerts from. 377-378 automatic scanning, configuring, 366-368 configuring advanced options, 371-373

with Disk Cleanup

unwanted programs,

Utility, 418–419

default actions, 368-370 downloading and installing, 364 excluding from scans, 370–371 explained, 364–366 manual scanning, 376 removing allowed items, 381 restoring/removing quarantined items, 381 scanning from Windows Explorer, 376-377 selecting actions, 378-380 SpyNet participation, 373-374 types of scans, 375-376 updating malware definitions. 374-375 viewing scanning history, 380 third-party antispyware software. 388 toolbars as, 242 Windows Defender, 360-361 automatically scanning for spyware, 361-362 handling spyware notifications, 363 manually scanning for spyware, 360 scan types, 362–363 SRS WOW Effects (Windows Media Player), 154 SSID (Service Set Identifier), 384 changing, 385–386 disabling broadcasting, 386

SSVHelper Class plugin, disabling, 280 standard accounts, 192. See also user accounts changing to administrator accounts, 199 Start menu, 79-80 **Control Panel Start** menu display, configuring, 12–13 customizing, 83 with Group Policy Editor. 87–91 returning to default settings, 84 icon size, changing, 83 pinning/unpinning items, 84-85 Power button, changing function of, 86-87 recent files, clearing display, 85–86 recent programs, changing number displayed, 85 right-pane customization, 80 - 83starting defragmentation, 439 Registry Editor, 428, 459-460 in safe mode. 468-470 System Configuration utility, 429 from system repair disk, 470–471 troubleshooting startup in safe mode, 468-470 with System Configuration utility, 471–473

Center, 166-167, 177 - 178Startup folder, deleting auto-loading programs, 427 startup programs. See auto-loading programs Status bar (IE8), 242 status levels (MSE), 366 streaming. See sharing Stretch option (desktop backgrounds), 44 submenus, opening by pausing mouse pointer, 83 subscribing to Web Slices (IE8), 263-264 Subsystem for UNIXbased Applications, disabling, 433 Suggested Sites (IE8), enabling/disabling, 261 swapping files, 414 switching batteries. 334 to external video, 315 Sync Center configuration utility, 11 sync settings for notebook PCs. 312 synchronizing with Internet time server, 20 Synchronous Dynamic RAM (SDRAM), 449 System and Security section (Control Panel), 6 System configuration utility, 11 deleting auto-loading programs, 429-430

with system repair

disk, 470-471

Windows Media

Connection, configuring desktop computers, 318 starting, 429 troubleshooting with, 471-473 workgroups, renaming, 213 system files, 415 restoring, 342–343 viewing, 112–113 System Information utility, 476 system repair disks creating, 343–345 starting Windows from, 470-471 System Restore, 342-343 system restore disks, 344

Remote Desktop

system startup. *See* starting

system tray. *See* notification area

## Т

tab sets (IE8), setting, 245 - 246tabbed browsing (IE8), 244 - 245setting home page tab sets, 245-246 Tablet PC Components, disabling, 433 tapping touchpad, 323 Task Manager. See Windows Task Manager taskbar adding toolbars to, 78 hiding, 72 icon display, changing, 72–73

icon types, 68–69 icons adding/removing, 73 reordering, 74 Jump Lists changing number of items, 74 displaying, 69–70 moving, 71–72 new features, 67-68 notification area, 75-76 changing icons in, 76–77 viewing hidden icons, 76 Peek button, 77–78 resizing, 74–75 thumbnails, viewing, 69 unlocking, 75 Taskbar and Start Menu configuration utility, 11 hiding taskbar, 72 Jump List items, changing number of, 74 moving taskbar, 71 Power button, changing function of. 87 recent files, clearing display, 86 recent programs, changing number displayed, 85 right-pane customization, 81 taskbar icon display, changing, 73 TCP/IP (Transmission Control Protocol/ Internet Protocol), 222 Telnet Client, disabling, 433 Telnet Server, disabling, 433

temporary files, 415 testing Internet connection speed, 271 text, disabling ClearType, 277 text selections. See accelerators (IE8) text size, changing in IE8 (Internet Explorer 8), 248 TFTP Client, disabling, 433 themes, 39 creating, 43 finding hidden, 42 finding online, 41–42 selecting existing, 40 third-party cookies, 294 third-party DNS servers configuring, 282–284 selecting, 282 third-party gadgets, 59 third-party programs, downloading, 28 third-party security tools antispyware software, 388 antivirus software, 387 firewall software, 386-387 third-party utilities browser optimization utilities, 455 defragmentation utilities, 454 deleting auto-loading programs utilities, 455 file cleanup utilities, 454 PC tune up utilities, 453-454 threats. See attacks; malware

thumbnail views (Windows Explorer), performance, 103 thumbnails file icons on, disabling, 113 on taskbar, viewing, 69 viewing icons instead, 113 Tile option (desktop backgrounds), 45 Tiles view (Windows Explorer), 99–100 time and date changing, 17–18 Date and Time dialog box, displaying, 16 - 17displaying, 16 synchronizing with Internet time server, 20 time zone changing, 18-19 displaying multiple clocks, 18-19 title bar, displaying full paths, 113 toolbars. See also Command bar (IE8) adding to taskbar, 78 IE8 displaying multiple, 241 - 242moving, 243-244 removing, 279 as spyware, 242 Windows Explorer, 95-96 Touch Sensitivity, 324 touchpads, 320 cursor speed, configuring, 321–322 double-click speed, configuring, 320-321

properties, configuring, 322–324 Transmission Control Protocol/Internet Protocol (TCP/IP), 222 troubleshooting antivirus software problems, 388 with Device Manager, 474–476 problem programs, running administrator mode, 401-402 compatibility mode, 403-406 Windows XP Mode, 406-408, 410 safe mode, starting in, 468-470 steps for, 467-468 with System Configuration utility, 471–473 with System Information utility, 476 system repair disk, startina Windows from, 470-471 with Task Manager, 473-474 Troubleshooting configuration utility, 11 Tucows website, 52, 304 TuneCab website, 65 tuning. See performance typing in search box, 115

## U

UAC (User Account Control) changing settings, 208–209 explained, 205–206

new features in Windows 7, 207 unintended consequences of, 206-207 unbundling default programs, 25–27, 32–33 uninstalling device driver updates, 400unwanted programs, 421-422 unlocking taskbar, 75 unpinning Start menu items, 84-85 taskbar icons, 73 unsafe file extensions, 305-307 updates to web pages, subscribing to Web Slices (IE8), 263-264 updating device drivers. 398-400 malware definitions in MSE, 374-375 URLs, 281 User Account Control (UAC) changing settings, 208-209 explained, 205–206 new features in Windows 7, 207 unintended consequences of, 206-207 user accounts account names, changing, 197–198 creating, 192–193 deleting, 200 disabling, 200-201 explained, 191 Parental Controls, enabling, 202-204 passwords changing, 198-199

*creating*, 194–195 removing, 198 pictures for, changing, 195–197 types of, 192 changing types, 199 User Accounts and Family Safety section (Control Panel), 6 User Accounts configuration utility, 11 passwords changing, 198 creating, 194 User Account Control (UAC) settings, changing, 208 user accounts account name, changing, 197 account types, changing, 199 creating, 193 deleting, 200 pictures, changing, 195 usernames, 191 changing, 197–198 utilities browser optimization utilities, 455 defragmentation utilities, 454 deleting auto-loading programs utilities, 455 file cleanup utilities, 454 PC tune up utilities, 453-454

## V

VGA connections, 315 video connections (Windows Media Center), 164, 166 video projectors for notebook PCs connections between, 314 resolution, setting, 315-316 selecting, 314 speakers, 316 Video Settings (Windows Media Player), 154 videos enhancing audio/video playback, 153-154 playing, 132, 152-153 properties, 132-133 Videos library, 117, 131 playing videos, 132 video properties, 132-133 viewing. See also displaying; hiding auto-loading programs, 425–426 empty drives in Computer folder, 113 encrypted files in color, 114 file extensions, 111 - 112hard drive capacity, 441-443 hidden files. 112 - 113hidden notification area icons, 76 icons instead of thumbnails. 113 menu bar, 113 network map, 216 scanning history (MSE), 380 system files, 112-113 taskbar thumbnails, 69

visualizations in Windows Media Player, 147-148 views (Windows Explorer), changing, 98-102 virtual memory, 414 virtual PCs, 406, 408 virtual scrolling with touchpad, 323 virtualization, enabling in hardware. 407 viruses. See also malware explained, 347-349 MSE. 363-364 alerts from. 377-378 automatic scanning, configuring, 366-368 configuring advanced options, 371-373 default actions, 368-370 downloading and installing, 364 excluding from scans, 370–371 explained, 364–366 manual scanning, 376 removing allowed items, 381 restoring/removing quarantined items, 381 scanning from Windows Explorer, 376-377 selecting actions, 378-380 SpyNet participation, 373–374 types of scans, 375-376 updating malware definitions, 374-375

viewing scanning history, 380 third-party antivirus software, 387 visualizations (Windows Media Player), 147–148 volume, adjusting, 311

#### W

WAV (Waveform Sound Files), 140 converting MP3 files to, 65 web browsers anonymous browsing features, 302 changing default, 266-267 Google Chrome, 265 IE8. See IE8 Mozilla Firefox, 265 Opera, 266 Safari, 266 speeds, explained, 271 web pages. See IE8; Internet optimization Web Slices (IE8), 263-264 website files, downloading, 307-308 websites auto-loading programs, list of, 427 blocking, 289–291 color calibration systems, 63 cursor schemes, downloading, 52 desktop themes, finding, 41–42 for downloading third-party programs, 28 gadgets, finding, 57-58

MP3 file conversion, 65 WEP 64-bit security, 384 WEP 128-bit security, 383 whole house audio/video systems connecting, 181–182 Media Center Extenders, 179–180, 182-183 widgets. See gadgets window size, adjusting, 50-51 windows, minimizing all, 77–78 Windows Backup, 335 automatic backup, configuring, 336-338 files for backup, selecting, 338-339 full system backups, 340-341 restoring backed up files, 341-342 scheduling backups, 339-340 selecting backup device, 336 Windows CardSpace configuration utility, 11 Windows Defender, 11, 360-361 handling spyware notifications. 363 MSE and. 365 scanning for spyware automatically, 361-362 manually, 360 scan types, 362-363 Windows Explorer, 93-96

Details view, selecting details for, 106–107 folder contents arranging, 103–105 sorting, 105–106 folder windows, launching separately, 114 list view, typing in search box, 115 menu bar, displaying, 98 navigation in, 94–96 Navigation pane, 107 adding folders to, 107-108 adding items to Favorites section, 108 New menu adding items to, 108-110 removing items from. 110 panes, hiding/displaying, 97 scanning for malware, 376-377 searching in, 95 views, changing, 98-102 Windows features disabling, 433-434 what to disable, 432-433 Windows Firewall, 11, 355 advanced settings, 358-360 allowing access through, 356-357 changing notification settings, 357-358 disabling, 357 restoring defaults, 358 Windows Gadget Platform, disabling, 433

Windows kernel, moving into memory, 462 Windows Live Essentials, downloading, 33-35 Windows Live OneCare, 364 Windows Live Photo Gallery, 130 Windows Media Audio (WMA). 139 Windows Media Audio Lossless (WMA), 140 Windows Media Center benefits of, 157-158 configuration audio, 171 color schemes, 172 display, 169–171 Media Center settings, 168 music interface. 174-176 slideshow options, 172, 174 explained, 157–159 Extenders, 179–183 finding other Media Center applications, 178 menus and operations, 161–163 remote control operation, 159–160 starting, 166-167, 177 - 178video connections, 164, 166 Windows Media Player, 144 album art, 150–151 bit rates, 151 changing location for ripped files, 152 customizing display, 144 enhancing audio/video playback, 153-154

Now Playing mode, 144 - 145playing DVDs/videos, 152 - 153pluq-ins, 154 searching for files in, 148 - 150setting audio file formats. 151 skins, 145-146 visualizations, 147 - 148Windows Mobility Center, 11, 309-310 battery status, checking, 311 brightness, adjusting, 311 external monitor connections. 312-313 power plans, selecting, 328 presentation settings, 312 sync settings, 312 volume, adjusting, 311 wireless network management, 311 Windows Photo Gallery, 130 Windows Process Activation Service, disabling, 433 Windows Registry. See Registry

Windows Search, disabling, 433 Windows Task Manager auto-loading programs, viewing, 425-426 troubleshooting with, 473-474 Windows TIFF IFilter. disabling, 433 Windows Update configuration utility, 11 Windows Virtual PC, disabling, 433 Windows XP Mode applications, installing, 410 downloading/ installing, 408 problem programs, running in, 406, 408, 410 checking compatibility, 407 hardware virtualization. 407 seamless mode operation, 410 Wireless Network gadget, 316 wireless network management, 224–225 wireless networks

enabling/disabling connections, 311 security, 382–386

changing SSID/password, 385–386 disabling SSID broadcasting, 386 enabling, 384–385 tips for, 382-383 types of, 383-384 WMA (Windows Media Audio Lossless), 140 WMA (Windows Media Audio), 139 WMP. See Windows Media Player workgroups, configuring, 212-214 worms, 348 WPA security, 383 WPA2 security, 383

## Χ

XPS Services, disabling, 433 XPS Viewer, disabling, 433

## Y

Yahoo! toolbar, 241 Yahoo! Widgets, 59

## Ζ

zombie computers, 348 zooming in IE8 (Internet Explorer 8), 248